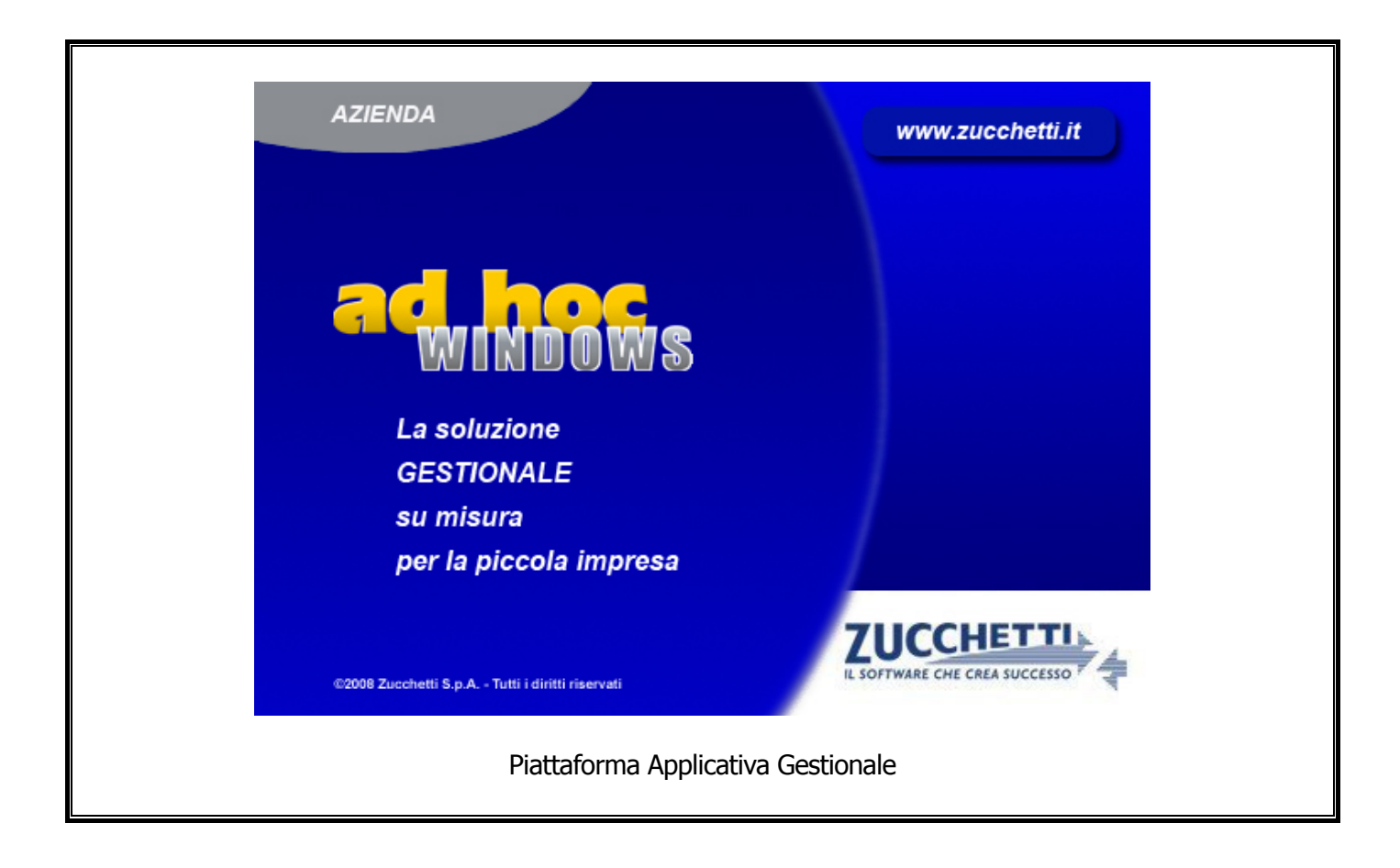

#### Passaggio alla

Release 8.2

COPYRIGHT 1992 - 2010 by **ZUCCHETTI S.p.A.** 

Tutti i diritti sono riservati. Questa pubblicazione contiene informazioni protette da copyright. Nessuna parte di questa pubblicazione può essere riprodotta, trascritta o copiata senza il permesso dell'autore.

TRADEMARKS

Tutti i marchi di fabbrica sono di proprietà dei rispettivi detentori e vengono riconosciuti in questa pubblicazione.

Pagina lasciata intenzionalmente vuota.

# Indice

| 1 | Pass | saggio alla Release 8.2                                                                                                    | 1-1                         |
|---|------|----------------------------------------------------------------------------------------------------|-----------------------------|
|   | Í    | UTILIZZO DEL CD                                                                                                    | 1-2                         |
|   | í    | INSTALLAZIONE UTENTE AD HOC WINDOWS                                                                                                    | 1-4                         |
|   |      | Nuova Installazione Utente Rel. 8.2                                                                                                    | 1-5                         |
|   | Í    | AGGIORNAMENTO INSTALLAZIONE UTENTE ALLA REL. 8.2                                                                                                    | 1-9                         |
|   | Í    | CONVERSIONI PER UPGRADING DA RELEASE PRECEDENTI                                                                                                    | 1-13                        |
|   |      | <ul> <li>Conversioni per Upgrading dalla rel. 2.2a</li> <li>Conversioni prima della triangolazione</li> <li>Parametri EURO – DATA ATTIVAZIONE</li> </ul>     | 1-13<br>1-13<br>1-16        |
|   |      | <ul> <li>Conversioni per Upgrading dalla rel. 2.3</li> <li>Conversione Protocollo Iva</li> <li>Configurazione Stampe</li> </ul>                              | <b>1-17</b><br>1-17<br>1-17 |
|   |      | <ul> <li>Conversioni per Upgrading dalla rel. 2.3a</li> <li>Conversione Modulo Pos</li> </ul>                                                                | <b>1-20</b><br>1-20         |
|   |      | <ul> <li>Conversioni per Upgrading dalla rel. 3.0</li> <li>Conversione Manutenzione Provvigioni</li> <li>Conversioni per Upgrading dalla rel. 4.0</li> </ul> |                             |
|   |      | <ul> <li>Conversioni per Upgrading dalla rei. 4.0</li> <li>Conversione Modifica file configurazione stampe</li> <li>Conversioni Distinta Effetti</li> </ul>  | 1-22<br>1-22<br>1-22        |
|   |      | <ul> <li>Conversioni per Upgrading dalla rel. 5.0</li> <li>Conversioni DLGS N.6 per modifica su Bilancio CEE</li> <li>Conversioni Intento 2005</li> </ul>    | <b>1-23</b><br>1-23<br>1-23 |
|   |      | <ul> <li>Conversioni per Upgrading dalla rel. 6.0</li> <li>Conversioni Alfanumerico Intento</li> </ul>                                                       |                             |
|   |      | <ul> <li>Conversioni per Upgrading dalla rel. 7.0</li> <li>Conversioni Tabella Azienda</li></ul>                                                             | 1-27                        |
|   |      | <ul> <li>Conversioni per Upgrading dalla rel. 8.0</li> <li>Modulo Magazzino Remoto</li> </ul>                                                                | 1-27                        |
|   |      | <ul> <li>Nuova Installazione Magazzino Remoto 8.2</li> <li>Aggiornamento Magazzino Remoto alla Release 8.</li> </ul>                                         | 1-29<br>2 1-31              |
|   |      | INSTALLAZIONE COMPONENTI PER CLIENT                                                                                                    | 1-33                        |
|   | Í    | Attivazione Procedura                                                                                                    | 1-39                        |
|   | Í    | ELENCO AZIENDE GESTITE                                                                                                    | 1-43                        |

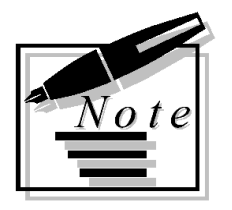

|  | <br> | <br> |  |
|--|------|------|--|
|  |      | <br> |  |
|  |      |      |  |
|  |      |      |  |
|  |      |      |  |
|  |      |      |  |
|  |      |      |  |
|  |      |      |  |
|  |      |      |  |
|  |      |      |  |
|  |      |      |  |

# 1 Passaggio alla Release 8.2

- JUTILIZZO DEL CD
- **INSTALLAZIONE UTENTE AD HOC WINDOWS**
- **AGGIORNAMENTO INSTALLAZIONE UTENTE ALLA REL. 8.2**
- **CONVERSIONI PER UPGRADING DA RELEASE PRECEDENTI**
- MODULO MAGAZZINO REMOTO
- **INSTALLAZIONE COMPONENTI PER CLIENT**
- **ATTIVAZIONE PROCEDURA**
- **ELENCO AZIENDE GESTITE**

# **UTILIZZO DEL CD**

All'inserimento del cd oppure eseguendo la procedure SETUP.HTA presente sul cd stesso, viene visualizzata la seguente videata.

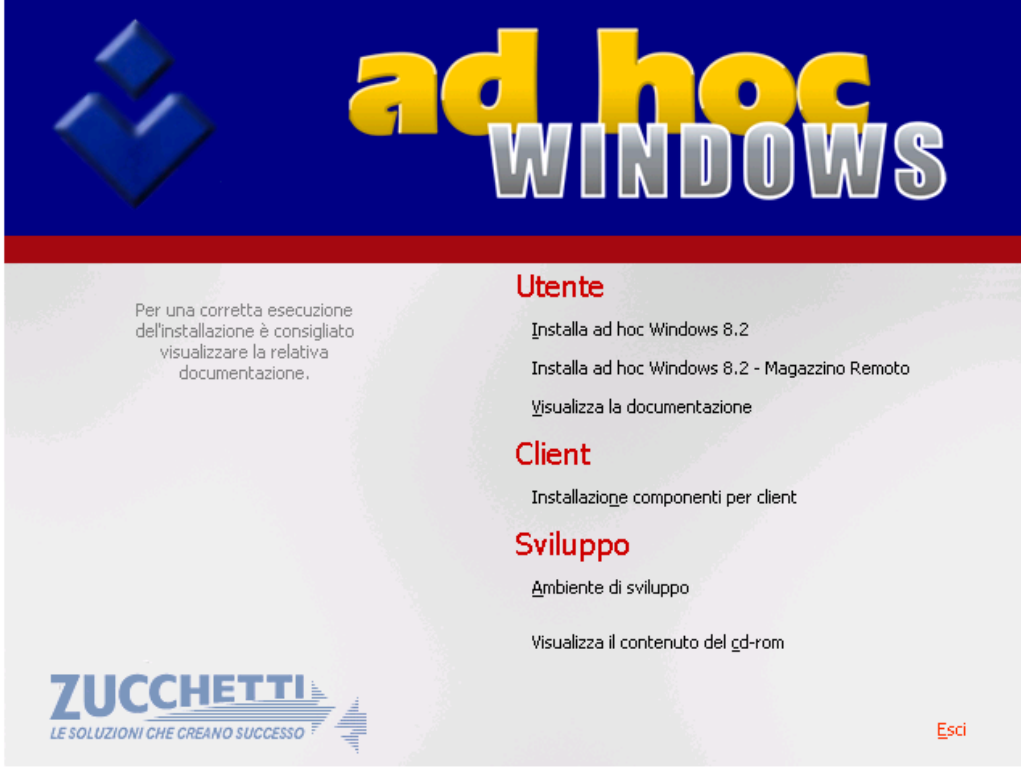

#### Fig. 1.1 - Prima Videata del cd di installazione

E' possibile accedere:

- All'area Utente;
- All'area Client;
- All'area Sviluppo;
- Visualizzare il contenuto del cd-rom;
- Uscire dal cd.

#### Area Utente

Dall'area Utente è possibile procedere a:

- Installare Ad Hoc Windows;
- Installare il Magazzino Remoto;
- Visualizzare la documentazione a corredo del rilascio;

#### Area Client

Dall'area Client è possibile procedere ad installare i componenti per i clients

#### Area Sviluppo

Dall'area Sviluppo sarà possibile installare l'Ambiente di Sviluppo

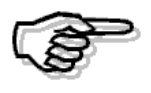

Ad Hoc 8.2 viene fornito per ambiente Windows nella versione Visual a 32 bit basata su Visual FoxPro 7.0 Service Pack 1

# **INSTALLAZIONE UTENTE AD HOC WINDOWS**

Accedendo alla voce "Installa Adhoc Windows 8.2" è possibile precedere a:

- Effettuare una Nuova Installazione rel.8.2;
- Effettuare l'aggiornamento alla rel.8.2;
- Installare Moduli o Programmi Aggiuntivi;

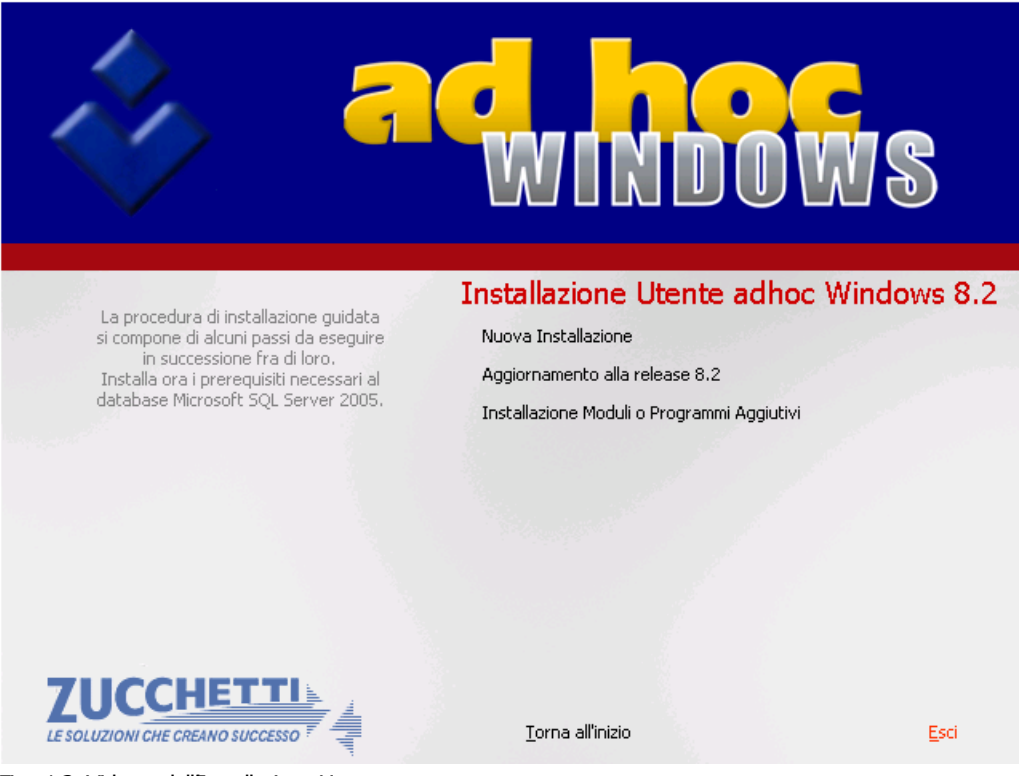

Fig. 1.2 -Videata dell'Installazione Utente

### Nuova Installazione Utente Rel. 8.2

La figura seguente fa riferimento alla videata che viene visualizzata quando si procede ad effettuare una nuova installazione.

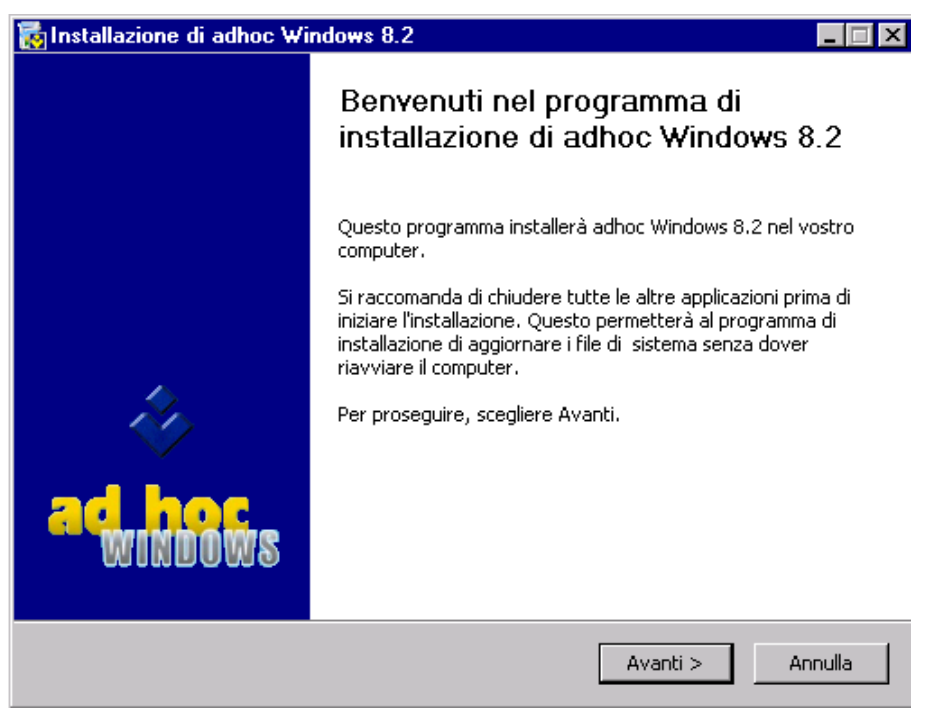

Fig. 1.3 – Prima videata Nuova Installazione

Premendo "Avanti" viene visualizzata la videata di selezione dei componenti che si desiderano installare.

Oltre al modulo base che viene installato di default, è possibile installare le Procedure di Servizio e i vari moduli aggiuntivi acquistati.

Si può optare per installare archivi vuoti oppure archivi dimostrativi.

| 🐻 Installazione di adhoc W                 | indows 8.2                                                                                               |
|--------------------------------------------|----------------------------------------------------------------------------------------------------|
| achows                                     | Selezione dei componenti<br>Selezionare i componenti di adhoc Windows 8.2 che si desidera<br>installare. |
| Selezionare i componenti che               | si desidera installare.                                                                                  |
| Selezionare i componenti da<br>installare: | Adhoc Windows Archivi Demo Procedure di Servizio Ammortamenti Analisi di Bilancio Contabilità Analitica  |
| Spazio richiesto: 67.4MB                   | Descrizione<br>Posizionare il puntatore del mouse sul componente per<br>vederne la descrizione.          |
| Sistema d'installazione Zucchetti          | S.p.A.    < Indietro   Avanti >   Annulla                                                                |

Fig. 1.4 -Seconda videata Nuova Installazione

Premere "Avanti" e indicare la directory dove si vuole installare la procedura. Successivamente:

premere il bottone "Installa" per far partire la procedura di istallazione; premere il bottone "Annulla" per uscire dalla procedura di installazione

| 🙀 Installazione di adhoc Windows 8.2                                                  |                                                                                                    |  |  |
|---------------------------------------------------------------------------------------|----------------------------------------------------------------------------------------------------|--|--|
| ad hows                                                                               | Scelta della cartella di installazione<br>Scegliere la cartella nella quale installare adhoc Windows 8.2.                           |  |  |
| Questa procedura installera<br>cartella diversa, selezionari<br>selezionare Installa. | à adhoc Windows 8.2 nella cartella seguente. Per installare in una<br>e Sfoglia e sceglierne un'altra. Per avviare l'installazione, |  |  |
| Cartella di destinazione -<br>c:\advisual\                                            | Sfoglia                                                                                                    |  |  |
| Spazio richiesto: 67.4MB<br>Spazio disponibile: 13.8GB                                |                                                                                                    |  |  |
| Sistema d'installazione Zucche                                                        | ti S.p.A                                                                                                    |  |  |

Fig. 1.5 -Terza videata Nuova Installazione

A installazione completata, appare la videata sotto riportata.

| 🐻 Installazione di adhoc Windows 8.2                                                                                                    |                                                                                    |                                     |         |  |
|----------------------------------------------------------------------------------------------------|------------------------------------------------------------------------------------|-------------------------------------|---------|--|
| ad hows                                                                                                    | Installazione completat<br>L'installazione è stata com                             | <b>ta</b><br>npletata con successo. |         |  |
| Completata                                                                                                    |                                                                                    |                                     |         |  |
| Saltato: menuarch.def<br>Saltato: menucoge.def<br>Saltato: menugeve.def<br>Saltato: menugeve.def<br>Saltato: menumaga.def<br>Cartella di destinazione: d<br>Saltato: logo.bmp<br>Cartella di destinazione: d<br>Cartella di destinazione: d<br>Cartella di destinazione: d<br>Cartella di destinazione: d<br>Cartella di destinazione: d | ::\advisual\usrrep\XXX<br>::\advisual<br>::\advisual<br>::\advisual<br>::\advisual |                                     | -       |  |
| Sistema d'installazione Zucche                                                                                                    | tti 5,p.A                                                                          | dietro Avanti >                     | Annulla |  |

Fig. 1.6 – Quarta videata Nuova Installazione

Premere Avanti e poi Fine per chiudere il programma di installazione.

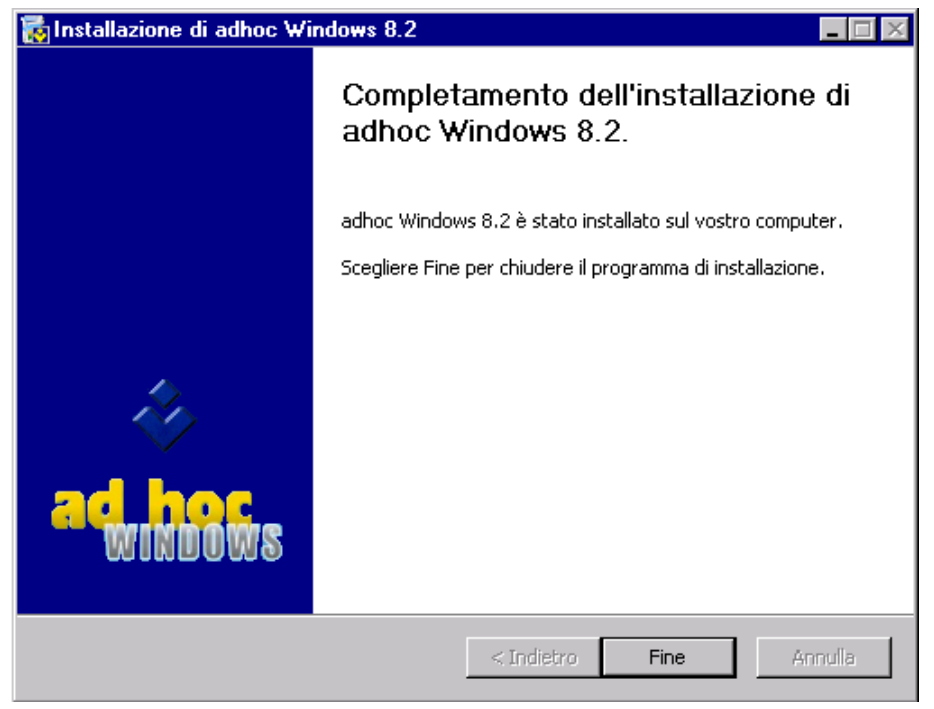

Fig. 1.7 – Completamento Installazione

Al termine dell'installazione occorre procedere a creare manualmente l'icona di collegamento ad Ad Hoc. Ad esempio:

Destinazione c:\advisual\bin\adfwin32.exe Da c:\advisual\bin

| Proprietà - adfw           | in32.exe    |              |             |          | ? × |
|----------------------------|-------------|--------------|-------------|----------|-----|
| Generale Colle             | gamento C   | Compatibilit | à Protezior | ne       |     |
| a a                        | dfwin32.exe |              |             |          |     |
| Tipo:                      | Applicazion | ne           |             |          |     |
| Percorso:                  | bin         |              |             |          |     |
| Destinazione:              | C:\advisu   | al\bin\adfu  | win32.exe   |          |     |
| Da:                        | C:\advisu   | al\bin       |             |          |     |
| Tasti di scelta<br>rapida: | Nessuno     |              |             |          |     |
| Esegui:                    | Finestra n  | ormale       |             |          | •   |
| Commento:                  |             |              |             |          |     |
| Trova desti                | nazione     | Cambia       | icona       | Avanzate |     |
|                            |             |              |             |          |     |
|                            |             |              |             |          |     |
|                            |             |              |             |          |     |
|                            |             |              |             |          |     |
|                            | (           | ЭК           | Annulla     | Appl     | ica |

Fig. 1.8 – Icona Ad Hoc Windows

All'ingresso nella procedura, viene controllato file ADHOC.INI nel quale devono essere specificate le variabili che precedentemente venivano settate nell'AUTOEXEC.BAT.

|   | ×                                                         |
|---|-----------------------------------------------------------|
| 1 | Configurazione per [MANUALI] non specificata in ADHOC.INI |
|   | ОК                                                        |

Fig. 1.9 - Configurazione

Procedere con Ok e ricordarsi di accedere al menu Utility per eseguire la configurazione dell'installazione (vedi manuale "Primi Passi").

Confermare la selezione azienda, a questo punto verrà eseguita in automatico una ricostruzione temporanei per l'utente indicato nella scelta azienda e sarà necessario eseguire una ricostruzione indici completa.

# **AGGIORNAMENTO INSTALLAZIONE UTENTE** ALLA REL. 8.2

Precisiamo che Ad Hoc 8.2 è installabile **solo su rel. 2.2a o successive** e che quindi se l'installazione da aggiornare è allineata ad una rel. precedente occorre procedere con l'aggiornamento alla 2.2a e quindi con quello alla 8.2.

Per passaggi tra versioni differenti, ad esempio tra versione Clipper a versione Fox oppure tra versione Fox a versione Visual, fare riferimento alle apposite procedure di upgrading come indicato sul manuale primi passi.

Prima di procedere con un upgrading:

- · leggere attentamente la manualistica e le note a corredo del rilascio;
- leggere attentamente l'elenco delle migliorie realizzate e delle anomalie corrette;
- leggere attentamente questo documento;
- eseguire una copia completa della cartella dove è installato Ad Hoc;
- eseguire una copia delle eventuali personalizzazioni

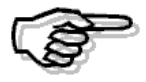

In fase di upgrading vengono mantenuti i campi che il Concessionario ha aggiunto nei tracciati records con eventuali personalizzazioni, viene inoltre creato un file di log (AGGIORNA.LOG) con l'indicazione di tutte le operazioni eseguite dalla fase di upgrading.

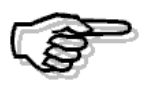

Sia per nuove installazioni che per aggiornamenti da Release precedenti è necessario installare DLL e OCX su tutte le postazioni client di una configurazione di rete.

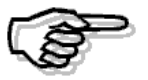

Con la Release 8.2 resta valida la chiave di attivazione della release 8.0.

Dopo aver selezionato l'opzione Aggiornamento alla rel.8.2, viene visualizzata la figura sotto riportata.

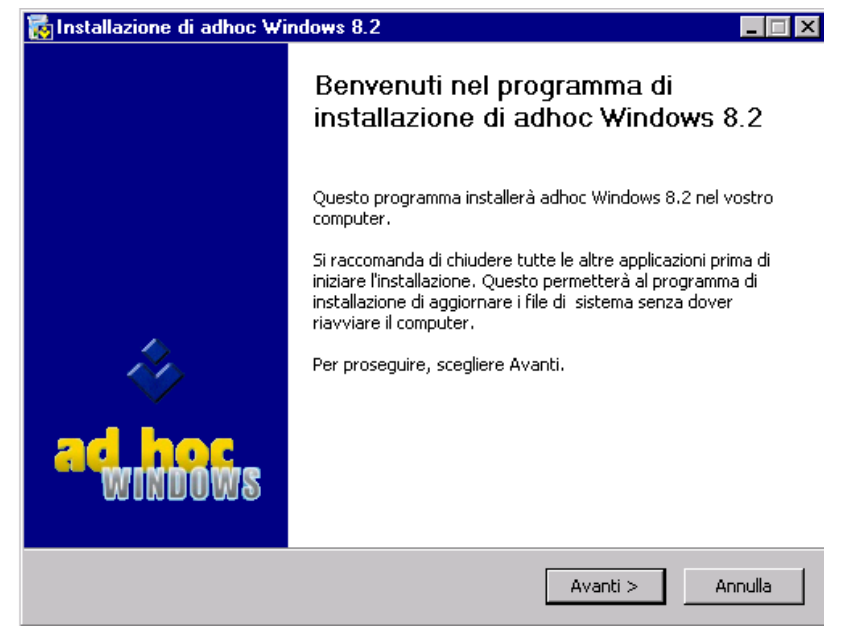

Fig. 1.10 - Prima Videata

Premere Avanti per selezionare i moduli da aggiornare o da installare per la prima volta sulla preesistente installazione di Ad Hoc.

| 🐻 Installazione di ad hoc Windows 8.2      |                                                                                                    |  |  |  |
|--------------------------------------------|----------------------------------------------------------------------------------------------------|--|--|--|
| ad hoc                                     | Selezione dei componenti<br>Selezionare i componenti di ad hoc Windows 8.2 che si desidera<br>installare. |  |  |  |
| Selezionare i componenti ch                | ne si desidera installare.                                                                                |  |  |  |
| Selezionare i componenti da<br>installare: | Adhoc Windows  Procedure di Servizio  Ammortamenti Analisi di Bilancio Contabilità Analitica              |  |  |  |
| Spazio richiesto: 63.6MB                   | Descrizione<br>Posizionare il puntatore del mouse sul componente per<br>vederne la descrizione.           |  |  |  |
| Sistema d'installazione Zucchel            | ti S.p.A                                                                                                  |  |  |  |

Fig. 1.11 – Seconda Videata

Premere Avanti e indicare la directory dove è presente l'installazione da aggiornare. Successivamente:

premere il bottone "Installa" per far partire la procedura di istallazione. premere il bottone "Annulla" per uscire dalla procedura di installazione

| 🙀 Installazione di adhoc Windows 8.2                                                      |                                                                                                    |  |
|-------------------------------------------------------------------------------------------|----------------------------------------------------------------------------------------------------|--|
| ad hoc<br>windows                                                                         | celta della cartella di installazione<br>Scegliere la cartella nella quale installare adhoc Windows 8.2.                        |  |
| Questa procedura installerà a<br>cartella diversa, selezionare S<br>selezionare Installa. | idhoc Windows 8.2 nella cartella seguente. Per installare in una<br>ifoglia e sceglierne un'altra. Per avviare l'installazione, |  |
| Cartella di destinazione                                                                  | Sfoglia                                                                                                    |  |
| Spazio richiesto: 67.4MB<br>Spazio disponibile: 13.8GB                                    |                                                                                                    |  |
| bistema d'Installazione Zucchetti                                                         | < Indietro Installa Annulla                                                                                                    |  |
| Fig. 1.12 -Terza Videata                                                                  |                                                                                                    |  |

Ad aggiornamento completato, appare la videata sotto riportata.

| 📷 Installazione di ad hoc                                                                                                    | 🙀 Installazione di ad hoc Windows 8.2                                                                                                    |         |  |  |  |
|----------------------------------------------------------------------------------------------------|----------------------------------------------------------------------------------------------------|---------|--|--|--|
| achors                                                                                                    | Installazione completata<br>L'installazione è stata completata con successo.                                                                                                    |         |  |  |  |
| Completata                                                                                                    |                                                                                                    |         |  |  |  |
| Elimina file: c:\advisual\ad<br>Elimina file: c:\advisual\ad<br>Elimina file: c:\advisual\ad<br>Elimina file: c:\advisual\ad<br>Elimina file: c:\advisual\ad<br>Elimina file: c:\advisual\ad<br>Elimina file: c:\advisual\ad<br>Elimina file: c:\advisual\ad<br>Rimuovi cartella: c:\advisu<br>Rimuovi cartella: c:\advisu<br>Rimuovi cartella: c:\advisu | dconv\.\base\XXX\zgruppi.cdx<br>dconv\.\base\XXX\zgruppi.dbf<br>dconv\.\base\XXX\zordwebd.cdx<br>dconv\.\base\XXX\zordwebd.fpt<br>dconv\.\base\XXX\zordwebd.fpt<br>dconv\.\base\XXX\zordwebm.cdx<br>dconv\.\base\XXX\zordwebm.dbf<br>dconv\.\base\XXX\zordwebm.fpt<br>ual\adconv\.\base\XXX\<br>ual\adconv\.\base\XXX\<br>ual\adconv\.\base\ | 1       |  |  |  |
| Sistema d'installazione Zucche                                                                                                    | tti S.p.A < Indietro Avanti >                                                                                                    | Annulia |  |  |  |

Fig. 1.13 -Quarta Videata

Premere Avanti e poi Fine per chiudere il programma di installazione.

Fig. 1.14 – Ultima Videata

Una volta entrati nell'installazione ecco in ordine le operazioni da eseguire:

- ⊙ Confermare la maschera di scelta azienda
- ⊙ Se viene richiesto di eseguire delle procedure di conversioni premere ESC
- Eseguire una ricostruzione temporanei (da fare per ogni utente)
- Eseguire una ricostruzione indici completa (mettere il flag su aziende seleziona tutti esegui)
- ⊙ A questo punto uscire dalla procedura rientrare ed eseguire tutte le operazioni di conversione richieste.

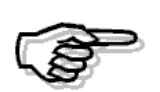

Nel caso di installazione di Ad Hoc 8.2 su un'installazione preesistente occorre procedere con apposite conversioni. Per ulteriori chiarimenti si rimanda ai paragrafi seguenti

Prima di eseguire qualsiasi tipo di conversione:

- Confermare la chiave di attivazione
- Ricostruire i temporanei
- Ricostruire gli indici

# CONVERSIONI PER UPGRADING DA RELEASE PRECEDENTI

#### Conversioni per Upgrading dalla rel. 2.2a

Il passaggio alla 8.2 da un release 2.2a richiede le seguenti conversioni.

#### Conversioni prima della triangolazione

Se si entra in Ad Hoc con una data uguale o successiva alla data che l'operatore ha indicato come data di inizio triangolazione e nuovo sistema dei cambi, la procedura richiede di eseguire le seguenti conversioni necessarie prima di lavorare in questa nuova situazione.

La prima riguarda il Modulo Ordini e permette di adeguare questo archivio alla nuova gestione dei cambi, ovvero sostituisce il cambio nei confronti della Lira con quello nei confronti dell'Euro.

Per fare in modo che questa operazione abbia esito positivo occorre che la tabella valute sia stata adeguata al nuovo sistema dei cambi: Valorizzazione campo tasso conversione Emu per le valute Emu, valorizzazione campo cambio standard per le valute EXTRA EMU (cambio nei confronti dell'euro).

Nel caso di presenza del Modulo Programmazione della Produzione occorre azzerare il piano degli ODL provvisori prima di eseguire la conversione degli ordini alla fase B dell'Euro.

| 🛱 CONVERSIONI / Varia 📃 🖂 🔀                                                                                                    |
|----------------------------------------------------------------------------------------------------|
| ATTENZIONE !!!<br>E' necessario eseguire le seguenti operazioni di conversione sugli archivi.<br>Si consiglia, prima di procedere, di consultare la documentazione ed<br>eseguire una copia degli archivi; per farlo ora premere ESC. |
| > Conversione cambio ordini inizio fase B                                                                                                    |
| > Rilevazione differenza cambi                                                                                                    |
|                                                                                                    |
|                                                                                                    |
|                                                                                                    |
|                                                                                                    |
|                                                                                                    |
|                                                                                                    |
|                                                                                                    |
|                                                                                                    |
| <indietro< td=""></indietro<>                                                                                                    |

Fig. 1.15 - Conversioni

Proseguire con Avanti e se non si è certi di avere impostato correttamente la tabella valute accedere al bottone "Valute" e controllare.

| 🗏 CONVERSIONI / Varia 📃 🖂 🔀                                                                                                    |  |  |  |  |
|----------------------------------------------------------------------------------------------------|--|--|--|--|
| Le operazioni di conversione richiedono di impostare e controllare<br>i seguenti dati:                                                                                                    |  |  |  |  |
| -Codici Valute                                                                                                    |  |  |  |  |
| Definire il codice valuta della moneta nazionale e dell'euro.                                                                                                    |  |  |  |  |
| Valuta Nazionale: 1 LIRA ITALIANA                                                                                                    |  |  |  |  |
| Euro: 6 EURO                                                                                                    |  |  |  |  |
| -Nuovo sistema cambi in vigore dal 01-01-1999                                                                                                    |  |  |  |  |
| Data Attivazione: 01-01-1999                                                                                                    |  |  |  |  |
| <ul> <li>-Tabella Valute</li> <li>Occorre impostare in modo corretto i tassi di conversione tra le valute<br/>e l'Euro. In particolare:</li> <li>&gt; per le valute EMU, occorre specificare il cambio FISSO verso l'EURO</li> <li>&gt; per le valute non EMU, occorre specificare il cambio<br/>STANDARD nei confronti dell'EURO</li> </ul> |  |  |  |  |
| <indietro avanti=""></indietro>                                                                                                    |  |  |  |  |

Fig. 1.16 - Valute

Il campo Data Attivazione deve essere variato solo se:

- si sta eseguendo un aggiornamento da una Release precedente;
- l'installazione viene eseguita dopo la data di inizio triangolazione e nuovo sistema dei cambi e sono presenti dati memorizzati nell'esercizio 99 con data uguale o successiva alla data di inizio triangolazione e nuovo sistema dei cambi.

Il campo Data Attivazione serve ad indicare il giorno dal quale si vuole usare il nuovo sistema dei cambi ed attivare la triangolazione (la procedura propone la data di lavoro nella quale si sta facendo l'aggiornamento).

In questo modo i dati memorizzati prima dell'installazione della 8.2 ma successivi alla data di inizio triangolazione e nuovo sistema dei cambi sono integri e non vengono inquinati dall'entrata in vigore del nuovo sistema dei cambi e dalla triangolazione.

• la Data di Attivazione deve essere discriminate per le registrazioni eseguite con la Release 2.2a dalla Release 8.2.

Si consiglia di eseguire l'aggiornamento solo ad inizio giornata (prima di eseguire registrazioni) oppure a fine giornata specificando come data di attivazione il giorno successivo.

Dopo aver controllato la data proseguire con Avanti.

| 🛱 ADEGUAMENTO ORDINI A EURO / Varia 📃 🗖 🖂                                                                                                    |
|----------------------------------------------------------------------------------------------------|
| ATTENZIONE !!                                                                                                    |
| Questa opzione consente di adeguare gli Ordini / Impegni (emessi negli<br>anni solari precedenti al 1999) al nuovo sistema dei cambi entrato in vigo-<br>re nella fase B della normativa EMU (inizio 01/01/1999).                                                                                                    |
| Prima di procedere con l'operazione, occorre impostare in modo corretto<br>i tassi di conversione tra le varie valute e l'Euro. In particolare:<br>> per le valute EMU, occorre specificare il cambio FISSO verso l'EURO<br>> per le valute non EMU, occorre specificare il cambio STANDARD nei<br>confronti dell'EURO |
| Si consiglia di eseguire prima una copia degli archivi.                                                                                                    |

Fig. 1.17 - Adeguamento

Al termine la procedura visualizza il messaggio che la conversione è terminata con successo.

Proseguendo nelle conversioni la procedura continua con la rilevazione delle differenze cambi visualizzando il seguente messaggio :

| 🗏 RILEVAZIONE DIFFERENZE CAMBI / Varia 📃 🗖 🖂                                                                                                    |
|----------------------------------------------------------------------------------------------------|
| La procedura permette di rilevare l'importo delle differenze cambi<br>cambi per tutte le partite create prima del 01/01/99 e che risultano<br>ancora aperte al momento dell'elaborazione.<br>Le partite elaborate sono quelle espresse in una qualsiasi valuta<br>EMU ad esclusione di quelle espresse in lire italiane. |
| L'elaborazione produce un tabulato nel quale, per ogni partita<br>creata fino al 31/12/98, viene evidenziato l'importo della differenza<br>cambi. L'operatore potrà usare questi valori per registrare<br>manualmente tali importi in primanota nelle modalità previste<br>dalla normativa.                              |
| Vista l'importanza del tabulato, si consiglia di stamparlo e di<br>conservarlo con cura in quanto, dopo la rilevazione dei cambi non<br>sarà più possibile rieseguirne la stampa.                                                                                                    |
| V F10<br>Ok KEsci                                                                                                    |

Fig. 1.18 – Rilevazione Differenze Cambi

Alla conferma viene eseguita la relativa stampa che evidenzia le partite aperte al 31/12/98 espresse in valuta emu.

Per ognuna viene evidenziato il cambio di apertura ed il valore della partita in valuta originaria ed in lire, viene quindi calcolato il controvalore in lire al cambio fisso indicato nella tabella valuta in corrispondenza del campo Tasso conversione Emu.

In fondo ad ogni sezione (cliente, fornitore e sottoconto) viene evidenziato il totale.

Dopo la stampa la procedura richiede se l'elaborazione è terminata con successo e quindi può essere considerata definitiva e non ripetibile.

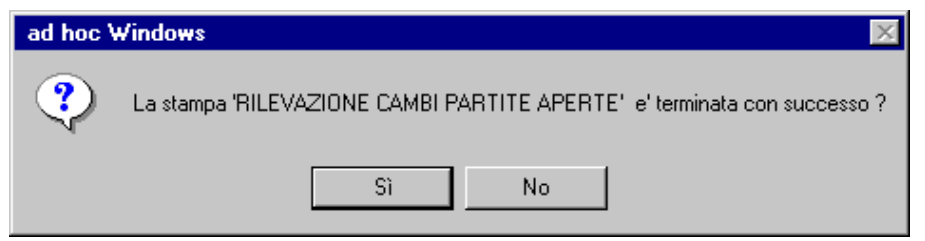

Fig. 1.19 – Rilevazione Differenze Cambi

Le partite elaborate in questo modo potranno essere utilizzate negli esercizi successivi e saldate nella stessa valuta di origine oppure in una valuta differente: la procedura non evidenzierà più differenze cambi su partite create in valute EMU prima dell'entrata in vigore della triangolazione e del nuovo sistema dei cambi.

La differenza cambi per le partite create prima di tale data ma espresse in valute extra emu viene evidenziata al momento della loro chiusura.

Anch'esse possono essere saldate nella valuta originaria oppure no.

#### Parametri EURO – DATA ATTIVAZIONE

La Data di Attivazione definita durante il processo di conversione viene memorizzata sulla seconda pagina dei Parametri Euro.

La data condiziona l'esecuzione delle conversioni ed il funzionamento della procedura.

Si consiglia di non modificare la Data di Attivazione dalla maschera Parametri Euro in quanto:

- è una operazione che può compromettere il corretto funzionamento della procedura e la corretta registrazione dei dati negli archivi.
- è una operazione riservata solo ad esperti del prodotto, per casi eccezionali.

| 🚝 PARAMETRI EURO / Varia                                                                                                    | _ 🗆 ×                                                                                                    |  |
|----------------------------------------------------------------------------------------------------|----------------------------------------------------------------------------------------------------|--|
| _Nuovo sistema cambi in vigore dal 01-01-1999                                                                                                    |                                                                                                    |  |
| Data Attivazione: 01-01-1999                                                                                                    | (data inizio triangolazione)                                                                                                    |  |
| ATTENZIOI<br>La modifica della data attivazior<br>puo' compromettere il corretto fu<br>e la corretta registrazione dei da<br>La modifica della data e' una op<br>esperti del prodotto, per casi ecc | NE !!!<br>le del nuovo sistema cambi<br>inzionamento della procedura<br>ti negli archivi.<br>erazione riservata solo ad<br>rezionali. |  |
|                                                                                                    | Vok Kesci                                                                                                    |  |

Fig. 1.20 – Parametri Euro

#### Condizioni in cui è corretto modificare la Data di Attivazione

 $\Rightarrow$  è stata eseguito un aggiornamento dalla release 2.2a alla release 8.2 e

 $\Rightarrow$  gli archivi che sono stati aggiornati contenevano registrazioni fatte con la release 2.2a successive al 01/01/1999

е

 $\Rightarrow$  al momento della conversione nel campo Data di Attivazione non è stato specificato la data del giorno di aggiornamento

### Conversioni per Upgrading dalla rel. 2.3

Il passaggio alla 8.2 da un release 2.3 richiede l'esecuzione di due tipologie differenti di conversioni.

#### Conversione Protocollo Iva

La prima conversione richiesta riguarda la conversione della tabella dei Protocolli per la quale è stata introdotta con la 2.3a con una parte alfanumerica di 2 caratteri.

In pratica la procedura si occupa di leggere le numerazioni presenti, nella tabella Progressivi Protocollo, nella Release precedente e di convertirle alla nuova struttura.

Inoltre vengono rilette le registrazioni di primanota e per quelle intra la parte alfanumerica del protocollo viene valorizzata a EU (valore che nelle Release precedenti veniva assegnato in automatico in fase di stampa registri iva).

Dopo la conversione l'operatore deve verificare l'avvenuta conversione entrando nella tabella Progressivi numerazione protocolli e quindi controllando le registrazioni di primanota Intra.

#### Configurazione Stampe

Inserita procedura di conversione per Tabella Stampanti Grafiche Dedicate e Tabella Stampanti Dedicate.

La procedura di conversione è unica per tutte le aziende e viene eseguita sulla prima azienda che esegue le conversioni.

- Per ogni programma in REP\_DED, in pratica il contenuto della tabella Stampanti Grafiche Dedicate, viene aggiornato l'archivio CFG\_STA che contiene la nuova Configurazione Stampe;
- Per ogni programma in PRGST, in pratica il contenuto della tabella Stampanti dedicate, viene aggiornato CFG\_STA che contiene la nuova Configurazione Stampe;

La procedura aggiorna, nel caso vengano riscontrate delle definizioni di stampe particolare per azienda e stampante, la tabella Configurazione Stampe aggiungendo i codici di stampa da 901-999

L'operatore deve controllare l'esito della conversione accedendo alla Configurazione Stampe e apportando le eventuali modifiche per attivare le stampe opportune per l'installazione in oggetto.

Le nuove stampe realizzate con VUTK vengono attivate dalla procedura.

Se risultano attive sia le stampe grafiche/UTK che quelle VUTK vengono eseguite queste ultime.

Precisiamo che se sono presenti programmi di stampa personalizzati presenti sia nella cartella usrrep che in eventuali sottocartelle di aziende, questi devono essere ridefiniti da parte dell'operatore indicando precisamente il percorso nel quale sono presenti.

Ricordiamo che le tabelle obsolete di Tabella stampanti Grafiche dedicate e Tabella stampanti dedicate possono essere consultate all'interno delle procedure di servizio di adhoc, in questo modo l'operatore può ricontrollare il vecchio contenuto e trasferirlo nella nuova gestione Configurazione Stampe.

Se viene rieseguita la conversione vengono eliminate tutte le stampe con codice stampa da 901-999 e ricreate.

| 🛱 CONVERSIONI / Varia 📃 🖂 🔀                                                                                                    |
|----------------------------------------------------------------------------------------------------|
| ATTENZIONE !!!<br>E' necessario eseguire le seguenti operazioni di conversione sugli archivi.<br>Si consiglia, prima di procedere, di consultare la documentazione ed<br>eseguire una copia degli archivi; per farlo ora premere ESC. |
| > Conversioni dopo upgrade da 2.3                                                                                                    |
| > Conversione tabella stampanti obsolete x tutte le aziende                                                                                                    |
|                                                                                                    |
|                                                                                                    |
|                                                                                                    |
|                                                                                                    |
|                                                                                                    |
|                                                                                                    |
|                                                                                                    |
| <indietro avanti=""></indietro>                                                                                                    |

Fig. 1.21 - Conversioni

La configurazione stampe permette di impostare le varie stampe messe a disposizione dalla procedura.

Per ognuna è possibile indicare il gruppo stampe, la descrizione del gruppo, il codice, la descrizione, se è particolare per azienda, per una postazione fisica di lavoro oppure per un certo utente.

L'operatore può quindi indicare la tipologia di stampa scegliendo tra quelle disponibili: report fox pro, UTK carattere, Visual UTK e painter dei report.

Alcune stampe sono disponibili solo per un tipo di stampa mentre altre sono disponibili per più tipologie permettendo quindi di avere sia stampe in modalità solo testo che stampe in modalità grafica.

Dopo l'impostazione del tipo, l'operatore deve indicare se la stampa è abilitata oppure no e se è da ritenersi standard oppure personalizzata.

I codici da 1 a 100 si ritengono standard mentre quelli da 101 a 999 si ritengono personalizzati.

Ad ogni stampa sono quindi associati il file di stampa ed il file di query (questi campi sono richiesti in funzione del tipo di stampa), il numero predefinito di copie (nel caso di stampe di tipo painter dei report il numero di copie è utilizzare solo se si utilizza l'utility spooling.exe), il logo e infine la stampante sulla quale deve essere eseguita la stampa.

Per quest'ultimo dato, a seconda del tipo di stampa, viene richiesto di indicare il codice stampante della tabella stampanti di adhoc oppure una delle stampanti definite in

windows.

Il logo che viene definito è utilizzato solo per le stampe che lo gestiscono (documenti di vendita, ordini/impegni, preventivi e solleciti).

#### Se Visual

- Se è definito un file di immagine nella configurazione stampa viene utilizzato;

- Se non è definito un file di immagine nella configurazione stampe ed è presente nella cartella USRREP\xxx il file LOGO.BMP viene utilizzato;

- In tutti gli altri casi viene utilizzato l'immagine NULLA (BMP\NULL.BMP)

- Le stampe "predisposte" sono stampe in formato FRX Visual.

### Conversioni per Upgrading dalla rel. 2.3a

Il passaggio alla 8.2 da Release 2.3a o successive richiede una ulteriore conversione.

#### Conversione Modulo Pos

La conversione riguarda le vendite al dettaglio eseguite nelle Release precedenti:

- 1) Viene valorizzato a S il campo relativo alla Contabilizzazione Corrispettivi.
- Viene valorizzato il tipo cliente sulla Vendita al Dettaglio. Se presente il codice cliente viene valorizzato a C, se invece non è presente sulla vendita nessun cliente, il campo viene valorizzato a P (privato).
- 3) Viene valorizzato il cambio delle valute in base al nuovo sistema cambi. Il cambio riportato è riferito all'Euro.

| 🚝 CONVERSIONI / Varia 📃 🗔 🔀                                                                                                    |
|----------------------------------------------------------------------------------------------------|
| ATTENZIONE !!!<br>E' necessario eseguire le seguenti operazioni di conversione sugli archivi.<br>Si consiglia, prima di procedere, di consultare la documentazione ed<br>eseguire una copia degli archivi; per farlo ora premere ESC. |
| Conversioni modulo P.O.S. dopo upgrade da 2.3a                                                                                                    |
|                                                                                                    |
|                                                                                                    |
| <indietro< td=""></indietro<>                                                                                                    |

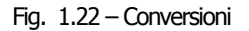

### Conversioni per Upgrading dalla rel. 3.0

Il passaggio alla 8.2 da Release 3.0, 3.0 Sp1 o 3.0 Sp2 richiede una ulteriore conversione.

#### Conversione Manutenzione Provvigioni

La conversione permette l'aggiornamento della Manutenzione Provvigioni distinguendo la valuta di liquidazione da quella delle provvigioni:

1) Viene valorizzato il nuovo campo Valuta presente nella Manutenzione Provvigioni con la valuta di liquidazione impostata nella Tabella Provvigioni.

| 🔄 CONVERSIONI / Varia 📃 🗖 🔀                                                                                                    |
|----------------------------------------------------------------------------------------------------|
| ATTENZIONE !!!<br>E' necessario eseguire le seguenti operazioni di conversione sugli archivi.<br>Si consiglia, prima di procedere, di consultare la documentazione ed<br>eseguire una copia degli archivi; per farlo ora premere ESC. |
| > Conversioni per allineamento a Kit Euro                                                                                                    |
|                                                                                                    |
|                                                                                                    |
|                                                                                                    |
|                                                                                                    |
|                                                                                                    |
|                                                                                                    |
|                                                                                                    |
|                                                                                                    |
| <indietro avanti=""></indietro>                                                                                                    |

Fig. 1.23 - Conversione

### Conversioni per Upgrading dalla rel. 4.0

Il passaggio alla 8.2 da Release 4.0 richiede altre due conversioni (la seconda solo se è installato il modulo Incassi e Pagamenti).

| 🗮 CONVERSIONI / Varia 📃 🗖 🔀                                                                                                    |
|----------------------------------------------------------------------------------------------------|
| ATTENZIONE !!!<br>E' necessario eseguire le seguenti operazioni di conversione sugli archivi.<br>Si consiglia, prima di procedere, di consultare la documentazione ed<br>eseguire una copia degli archivi; per farlo ora premere ESC. |
| > Conversioni modifica file configurazione stampe                                                                                                    |
| > Conversioni per allineamento Distinta Effetti                                                                                                    |
|                                                                                                    |
|                                                                                                    |
|                                                                                                    |
|                                                                                                    |
|                                                                                                    |
|                                                                                                    |
|                                                                                                    |
|                                                                                                    |
| <indietro avanti=""></indietro>                                                                                                    |

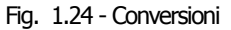

#### Conversione Modifica file configurazione stampe

La conversione permette l'aggiornamento della Configurazione Stampe aggiungendo i dati relativi alla gestione di PostaLite.

#### 🗀 Conversioni Distinta Effetti

La conversione permette l'aggiornamento del nuovo campo "competenza distinta" presente nell'anagrafica della manutenzione distinte effetti.

La conversione avviene esclusivamente se attivato il Modulo Incassi e Pagamenti in Attivazione Procedura.

#### Conversioni per Upgrading dalla rel. 5.0

Dopo aver effettuato il passaggio dalla rel.5.0 alla rel.8.2, prima di utilizzare la procedura, è necessario effettuare le seguenti conversioni:

#### Conversioni DLGS N.6 per modifica su Bilancio CEE

Le conversioni relative al Bilancio Cee vengono richieste per allineare il Piano dei Conti Cee alla nuova struttura predisposta per gestire le nuove voci dell'Attivo Circolante

- C II - Crediti, con separata indicazione, per ciascuna voce, degli importi esigibili oltre l'esercizio successivo;

- C II 4-bis - Crediti Tributari

- C II 4-ter - Imposte Anticipate

#### 🗀 Conversioni Intento 2005

Le conversioni relative alle Dichiarazioni di Intento vengono richieste per adeguare l'archivio delle Dichiarazioni di Intento Ricevute alle modifiche effettuate per poter gestire la Comunicazione delle Dichiarazioni di Intento Ricevute.

| 🗏 CONVERSIONI / Varia 📃 🗌 🔀                                                                                                    |
|----------------------------------------------------------------------------------------------------|
| ATTENZIONE !!!<br>E' necessario eseguire le seguenti operazioni di conversione sugli archivi.<br>Si consiglia, prima di procedere, di consultare la documentazione ed<br>eseguire una copia degli archivi; per farlo ora premere ESC. |
| > Conversioni DLGS N.6 per modifica su Bilancio CEE                                                                                                    |
| > Conversioni Intento 2005                                                                                                    |
|                                                                                                    |
|                                                                                                    |
|                                                                                                    |
|                                                                                                    |
|                                                                                                    |
|                                                                                                    |
|                                                                                                    |
|                                                                                                    |
| <indietro< td=""></indietro<>                                                                                                    |

Fig. 1.25 - Conversioni

Dopo aver confermato le prime tre videate, viene visualizzato un messaggio con il quale la procedura avverte che l'operazione che si sta eseguendo è irreversibile in quanto se confermata viene azzerato il contenuto del bottone "Esportatori Abituali".

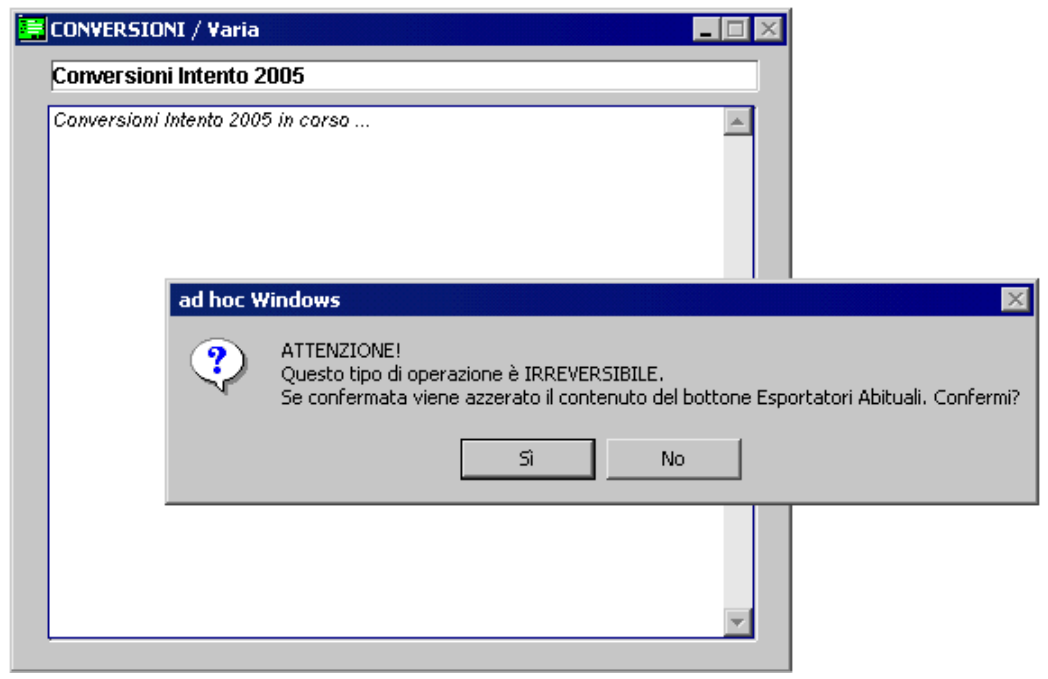

Fig. 1.26 – Quarta videata conversioni

Confermando il messaggio vengono eseguite le conversioni e viene effettuata una stampa contenente l'elenco di tutti i clienti Esenti Iva, ovvero di quei clienti che prima di effettuare le conversioni, avevano il bottone "Esport. Abit." Della relativa anagrafica valorizzato.

| odice Cliente         | Ragione Sociale Cliente      |               |
|-----------------------|------------------------------|---------------|
| escrizioni Dat        |                              | Fine Validità |
| Vichiarazione di inte | nto ricevuta il 05/01/05     | 31-12-2005    |
| 000008                | BIANCHI RENATO & C. S.N.C.   | 31-12-2005    |
| ichiarazione di Inter | nto per Operazione Specifica |               |
|                       |                              |               |
|                       |                              |               |
|                       |                              |               |
|                       |                              |               |
|                       |                              |               |
|                       |                              |               |
|                       |                              |               |

Fig. 1.27 – Stampa Elenco Clienti da aggiornare

Per tutti questi clienti, è quindi necessario, caricare nell'apposito archivio la Dichiarazione di Intento che ci ha inviato.

Al termine di questa conversione, la procedura crea sotto la directory dell'azienda un file dbf (esportatori.dbf) contenente i vecchi dati caricati nel bottone "Esp.Abit" dell'Anagrafica Clienti.

Se per qualsiasi motivo le conversioni non dovessero andare a buon fine, è sufficiente rinominare il file come esp\_abit.dbf, sostituirlo allo stesso file presente nella directory dell'azienda e rieseguire le conversioni.

### 🗁 Conversioni per Upgrading dalla rel. 6.0

Dopo aver effettuato il passaggio dalla rel.6.0 alla rel.8.2, prima di utilizzare la procedura, è necessario effettuare le seguenti conversioni:

#### Conversioni Alfanumerico Intento

Le conversioni qui di seguito riportate vengono richieste per adeguare l'archivio delle Dichiarazioni di Intento alle modifiche effettuate per poter gestire le Dichiarazioni d'intento anticipate.

| 🔄 CONVERSIONI / Varia 📃 🖂 🔀                                                                                                    |
|----------------------------------------------------------------------------------------------------|
| ATTENZIONE !!!<br>E' necessario eseguire le seguenti operazioni di conversione sugli archivi.<br>Si consiglia, prima di procedere, di consultare la documentazione ed<br>eseguire una copia degli archivi; per farlo ora premere ESC. |
| > Conversioni Alfanumerico Intento 6.0                                                                                                    |
|                                                                                                    |
|                                                                                                    |
|                                                                                                    |
|                                                                                                    |
|                                                                                                    |
|                                                                                                    |
|                                                                                                    |
|                                                                                                    |
| <indietro avanti=""></indietro>                                                                                                    |

Fig. 1.28 - Conversioni

### Conversioni per Upgrading dalla rel. 7.0

Dopo aver effettuato il passaggio dalla rel.7.0 alla rel.8.2, prima di utilizzare la procedura, è necessario effettuare le seguenti conversioni:

#### 🗀 Conversioni Tabella Azienda

Le conversioni qui di seguito riportate vengono richieste per allargare ad 8 caratteri (per poter gestire anche eventuali punti di separazione) il codice della tabella Attività (Archivi->Progressivi->Attività) e il campo "Codice Attività" presente nei dati Azienda.

Dal 01-01-2008, infatti, i nuovi codici attività iva relativi alle attività produttive (ATECO) sono passati da 5 caratteri a 6.

| \Xi CONVERSIONI / Varia 📃 🗌 🔀                                                                                                    |
|----------------------------------------------------------------------------------------------------|
| ATTENZIONE !!!<br>E' necessario eseguire le seguenti operazioni di conversione sugli archivi.<br>Si consiglia, prima di procedere, di consultare la documentazione ed<br>eseguire una copia degli archivi; per farlo ora premere ESC. |
| > Conversioni Tabella AZIEN                                                                                                    |
|                                                                                                    |
|                                                                                                    |
|                                                                                                    |
|                                                                                                    |
|                                                                                                    |
|                                                                                                    |
|                                                                                                    |
|                                                                                                    |
|                                                                                                    |
| <indietro< td=""></indietro<>                                                                                                    |

Fig. 1.29 – Conversioni Tabella Azienda

### Conversioni per Upgrading dalla rel. 8.0

Dopo aver effettuato il passaggio dalla rel.8.0/8.1 alla rel.8.2, si può subito utilizzare la procedura in quanto non vengono richieste nessun tipo di conversioni.

### 🗁 Modulo Magazzino Remoto

Anche per questo Modulo, la cui installazione risulta indipendente dall'installazione del Modulo Base, sono disponibili due opzioni: nuova installazione oppure aggiornamento di una preesistente installazione del Magazzino Remoto.

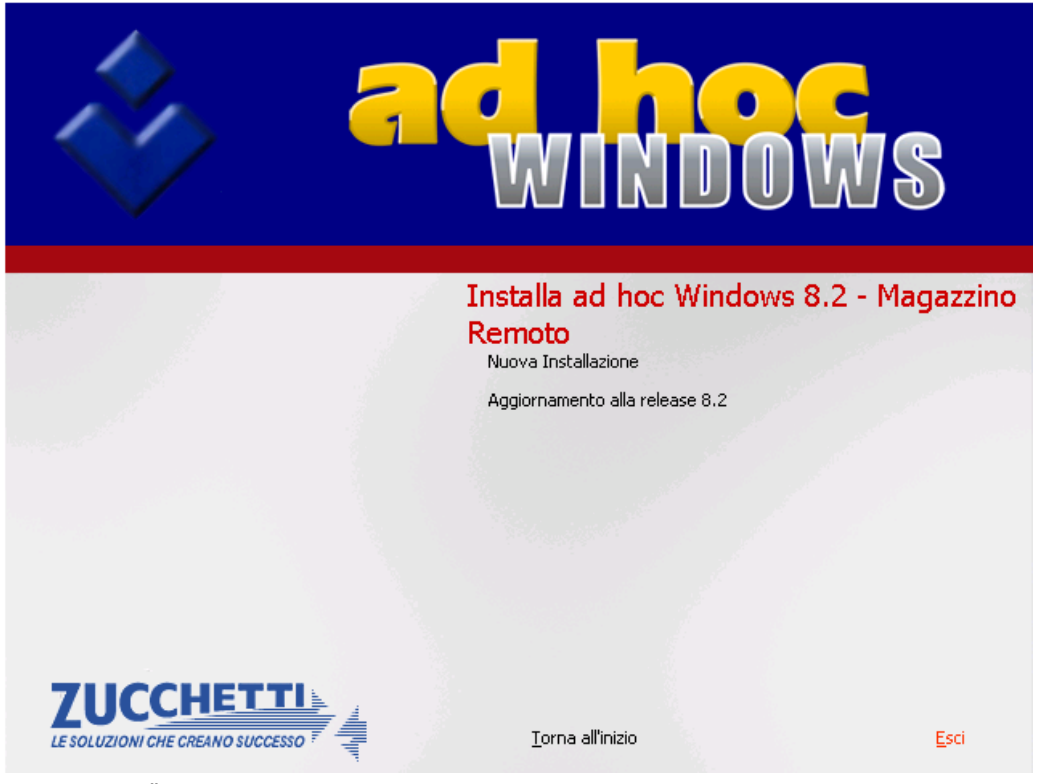

Fig. 1.30 -Installazione Magazzino Remoto

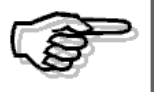

Il modulo magazzino remoto deve essere installato in una cartella differente rispetto a quella dove è stato installato ad hoc base.

#### Nuova Installazione Magazzino Remoto 8.2

Quando appare la videata sotto riportata selezionare Avanti

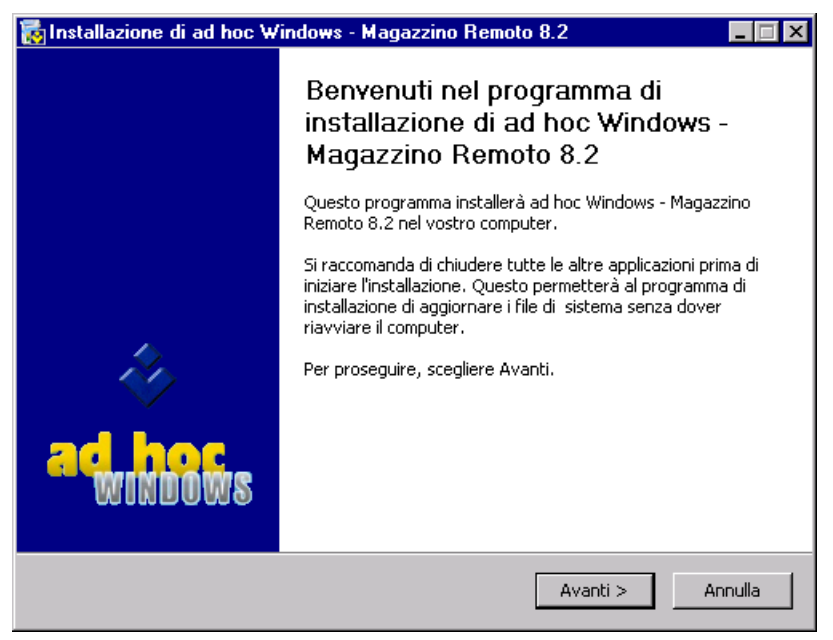

Fig. 1.31 - Prima Videata Nuova Installazione Magazzino Remoto

Indicare il percorso dove la procedura installerà il programma e premere Installa.

| 🙀 Installazione di ad hoc Windows - Magazzino Remoto 8.2 📃 🗖 🗙                                                                                                    |                                                                                                    |  |  |
|----------------------------------------------------------------------------------------------------|----------------------------------------------------------------------------------------------------|--|--|
| a windows                                                                                                    | Scelta della cartella di installazione<br>Scegliere la cartella nella quale installare ad hoc Windows -<br>Magazzino Remoto 8.2. |  |  |
| Questa procedura installerà ad hoc Windows - Magazzino Remoto 8.2 nella cartella seguente.<br>Per installare in una cartella diversa, selezionare Sfoglia e sceglierne un'altra. Per avviare<br>l'installazione, selezionare Installa. |                                                                                                    |  |  |
| Cartella di destinazione –                                                                                                    | Sfoglia                                                                                                    |  |  |
| Spazio richiesto: 3.7MB<br>Spazio disponibile: 13.8GB                                                                                                    |                                                                                                    |  |  |
| Sistema d'installazione Zucchet                                                                                                    | ti S.p.A                                                                                                    |  |  |

Fig. 1.32 -Seconda videata Nuova Installazione Magazzino Remoto

A installazione completata, appare la videata sotto riportata.

| 📷 Installazione di ad hoc Wi                                                                                                    | ndows - Magazzino Remoto 8.2                                          | _ 🗆 X         |
|----------------------------------------------------------------------------------------------------|-----------------------------------------------------------------------|---------------|
|                                                                                                    | Istallazione completata<br>.'installazione è stata completata con suc | cesso.        |
| Completata                                                                                                    |                                                                       |               |
| Estrazione: tra_mess.dbf<br>Estrazione: tri_iva.dbf 100<br>Estrazione: trp_iva.dbf 100<br>Estrazione: trp_ivp.dbf 10<br>Estrazione: zfolders.dbf 11<br>Estrazione: zgruppi.dbf 10<br>Estrazione: zordwebd.dbf<br>Estrazione: zordwebd.dbf<br>Estrazione: zordwebm.dbf<br>Estrazione: zordwebm.dbf<br>Cartella di destinazione: c:\re<br>Completata | 100%<br>)%<br>0%<br>0%<br>00%<br>10%<br>100%<br>100%<br>100%<br>emoto | ×             |
| Sistema d'installazione Zucchetti S                                                                                                    | i.p.A < Indietro Avar                                                 | nti > Annulla |

Fig. 1.33 - Terza videata Nuova Installazione Magazzino Remoto

Premere Avanti e poi Fine per uscire dalla procedura di installazione.

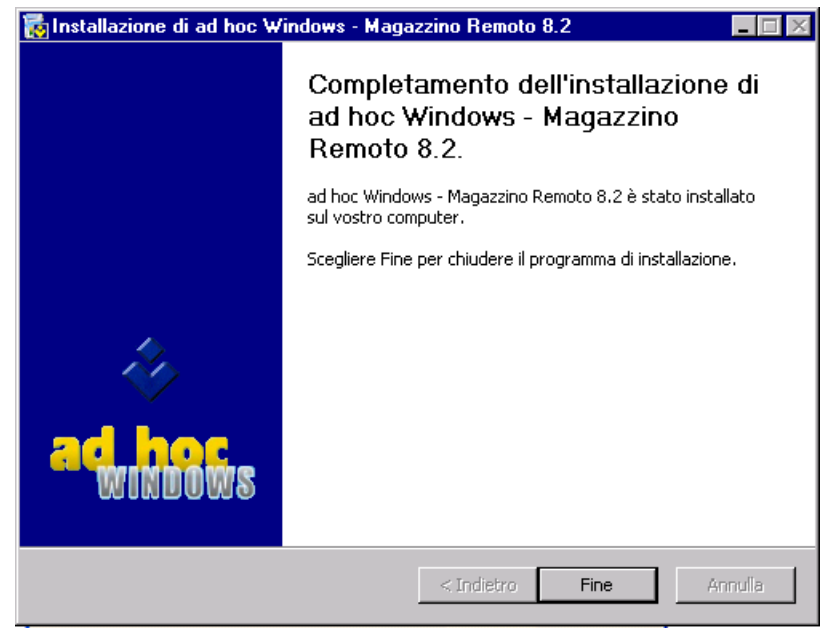

Fig. 1.34 - Videata di completamento dell'installazione

#### Aggiornamento Magazzino Remoto alla Release 8.2

Quando appare la videata sotto riportata selezionare Avanti

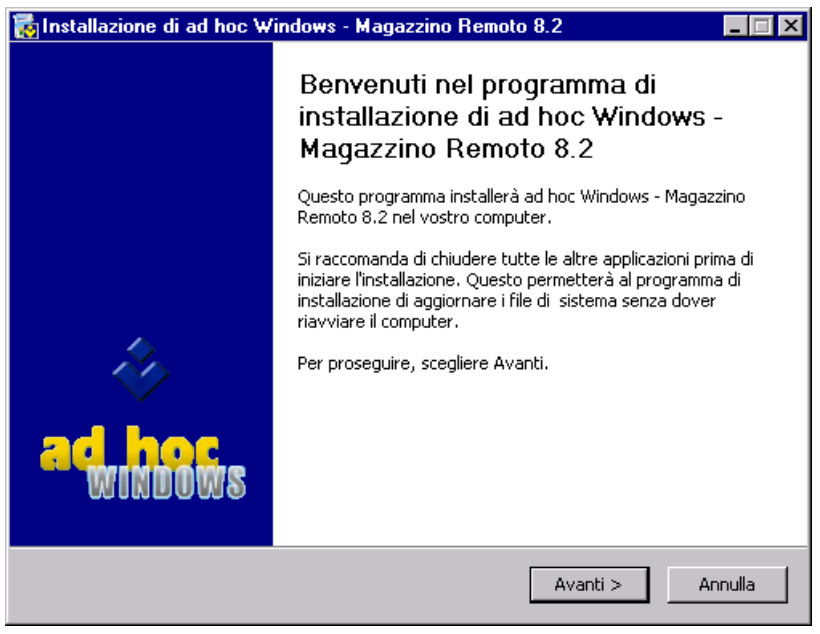

Fig. 1.35 - Prima Videata

Indicare la cartella dove si trova la preesistente installazione del modulo Magazzino Remoto da aggiornare.

| 🐻 Installazione di ad hoc 🕯                                                                      | Windows - Magazzino Remoto 8.2                                                                                                    | × |
|--------------------------------------------------------------------------------------------------|----------------------------------------------------------------------------------------------------|---|
| ad hoc<br>windows                                                                                | Scelta della cartella di installazione<br>Scegliere la cartella nella quale installare ad hoc Windows -<br>Magazzino Remoto 8.2.                 |   |
| Questa procedura installerà<br>Per installare in una cartella<br>l'installazione, selezionare Ir | i ad hoc Windows - Magazzino Remoto 8.2 nella cartella seguente.<br>Idiversa, selezionare Sfoglia e sceglierne un'altra. Per avviare<br>nstalla. |   |
| Cartella di destinazione                                                                         | Sfoglia                                                                                                    |   |
| Spazio richiesto: 3.7MB<br>Spazio disponibile: 13.8GB                                            |                                                                                                    |   |
| Sistema d'installazione Zucchet                                                                  | ti S.p.A                                                                                                    |   |

Fig. 1.36 - Seconda Videata

🐻 Installazione di ad hoc Windows - Magazzino Remoto 8.2 Installazione completata L'installazione è stata completata con successo. Completata Estrazione: persist.fpt... 100% . Estrazione: report.dbf... 100% Estrazione: tabe\_ope.dbf... 100% Estrazione: tabelle.cdx... 100% Estrazione: tabelle.dbf... 100% Estrazione: upgrade.ini Estrazione: ute\_nti.dbf... 100% Cartella di destinazione: c:\remoto\adconv\REMO\XXX Estrazione: con\_vers.dbf... 100% Cartella di destinazione: c:\remoto\adconv\REMO Esecuzione: "c:\remoto\adconv\REMO\ad8convv.exe" Completata • Avanti >

Ad aggiornamento completato, appare la videata sotto riportata.

Fig. 1.37 – Terza Videata

Premere Avanti e poi Fine per chiudere il programma di installazione.

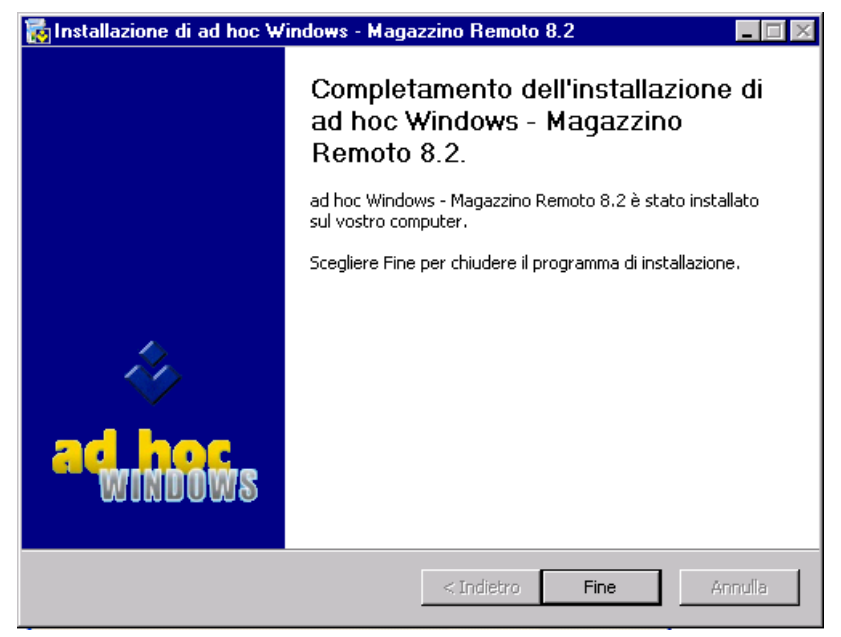

Fig. 1.38 -Videata di completamento dell'installazione

## **INSTALLAZIONE COMPONENTI PER CLIENT**

Come già menzionato in precedenza, all'inserimento del cd oppure eseguendo la procedura SETUP.HTA presente sul cd stesso, viene visualizza la seguente videata.

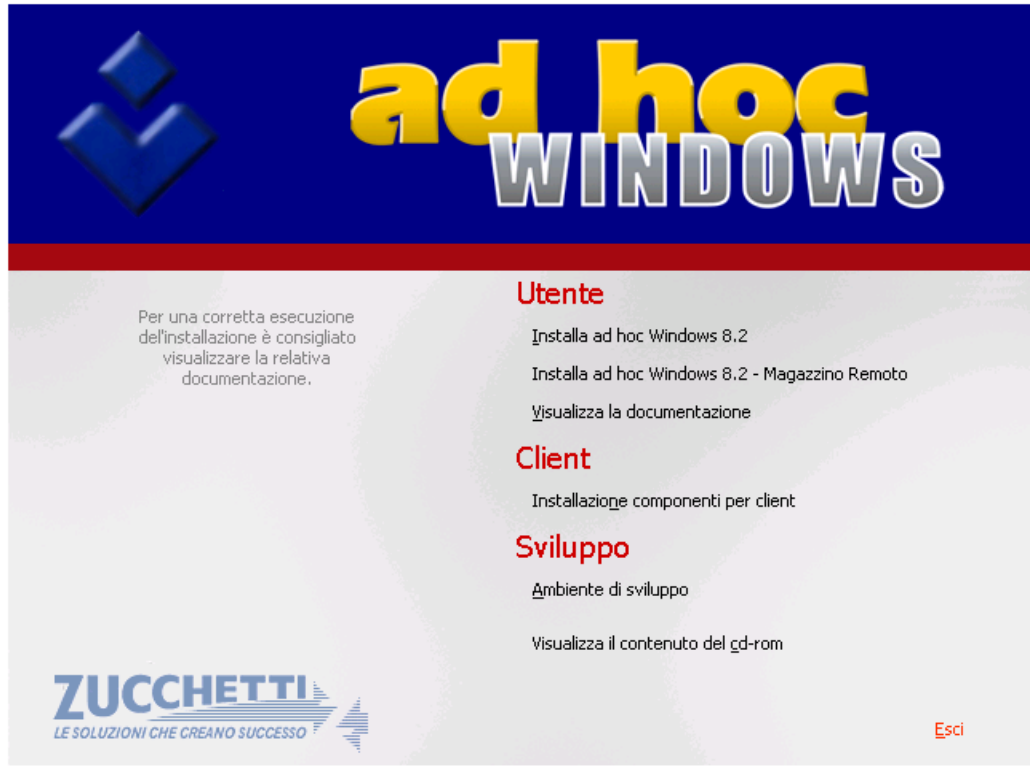

Fig. 1.39 – Prima videata del cd di installazione

創

Accedendo alla voce "Installazione componenti per client", si possono eseguire le seguenti operazioni:

Installare le dll/ocx Installazione di Acrobat Reader 5.0 Installazione TAM WP Rel. 2.0 Installazione Power Point 97 Viewer Installazione Word 97 Viewer Installazione Microsoft Data Access Component 2.8 sp1

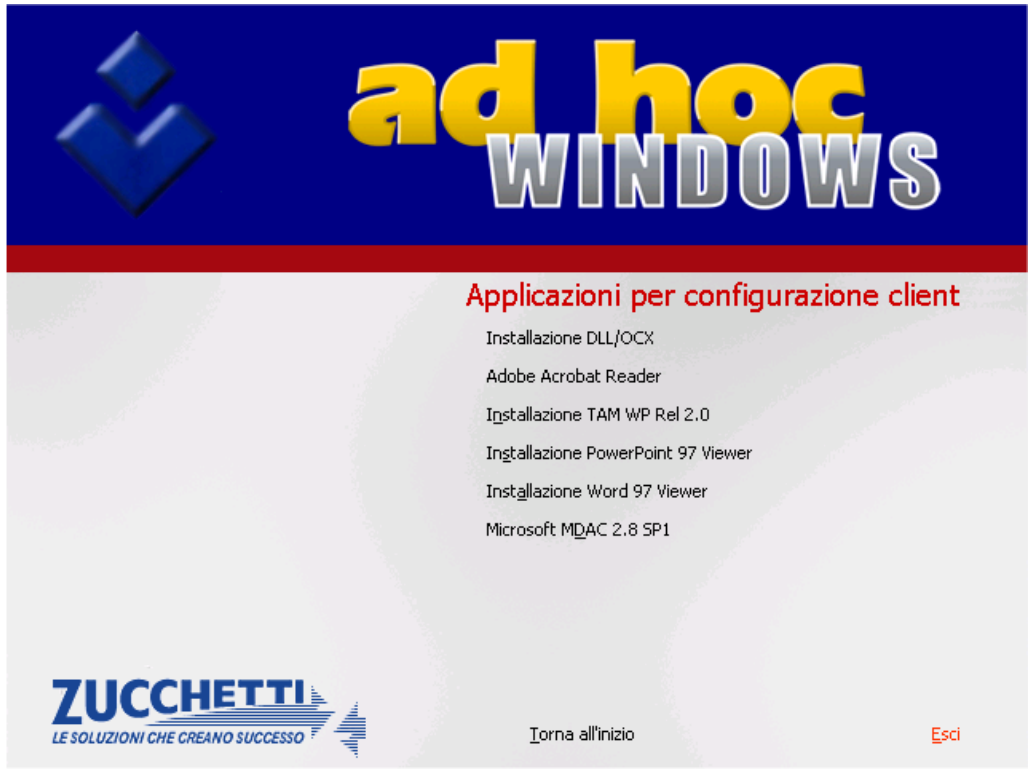

Fig. 1.40 - Videata Installazione Componenti per Client

Particolare attenzione va fatta all'installazione delle dll/ocx. Questo runtime, infatti, installa sul pc dove si è posizionati, le dll/ocx necessarie al funzionamento di Ad Hoc su quel pc.

Ricordiamo inoltre, che le dll/ocx possono essere installate anche lanciando manualmente il netsetup.exe presente nella cartella Netsetup che viene creata all'interno della cartella d'installazione del programma.

Analizziamo in dettaglio la procedura di installazione.

Accedendo alla voce "Installazione dll/ocx" viene visualizzata la videata sotto riportata.

| Installer Language 🛛 🗙    |          |        |  |  |
|---------------------------|----------|--------|--|--|
| Please select a language. |          |        |  |  |
|                           | Italiano |        |  |  |
|                           | ОК       | Cancel |  |  |

Fig. 1.41 – Selezione Lingua

Scegliere la lingua desiderata e premere OK. A questo punto si entra nella procedura di installazione di Runtime Zucchetti 7.01 .

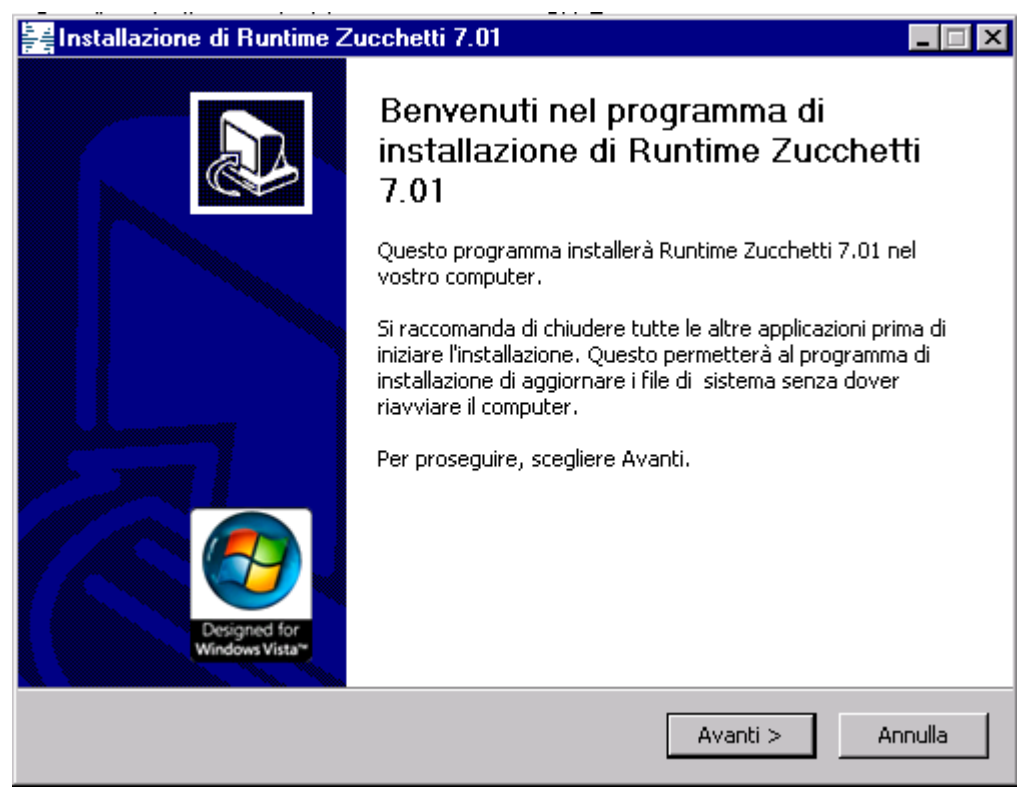

Fig. 1.42 – Installazione Runtime Zucchetti

Premendo Avanti viene visualizzata la videata sotto riportata

| 🚝 Installazione di Runtime Zucchetti 7.01                                                                                                    | _ 🗆 ×  |
|----------------------------------------------------------------------------------------------------|--------|
| <b>Licenza d'uso</b><br>Prego leggere le condizioni della licenza d'uso prima di installare Runtime Zucchetti<br>7.01.                                                      |        |
| Premere Page Down per vedere il resto della licenza d'uso.                                                                                                    |        |
| Questa procedura installerà nel Vostro sistema tutti i componenti necessari al corretto<br>funzionamento delle applicazioni Zucchetti basate su Microsoft® Visual FoxPro.   |        |
| Se si accettano i termini della licenza d'uso scegliere Accetto per continuare. È necessa<br>accettare i termini della licenza d'uso per installare Runtime Zucchetti 7.01. | rio    |
| Sistema d'installazione Zucchetti S.p.A                                                                                                    | nnulla |

Fig. 1.43 - - Installazione Runtime Zucchetti

Premendo il bottone "Accetto" si accettano le condizioni della licenza d'uso e viene visualizzata la videata sotto riportata

| Hinstallazione di Runtime Zucchetti 7.01                                           |                              |                                                                                                    | _ 🗆 X    |
|------------------------------------------------------------------------------------|------------------------------|----------------------------------------------------------------------------------------------------|----------|
| <b>Selezione dei componenti</b><br>Selezionare i componenti di Runtime Zucchetti 7 | .01 che si desidera ir       | nstallare.                                                                                          |          |
| Selezionare i componenti che si desidera install                                   | re.                          |                                                                                                    |          |
| Selezionare i componenti da<br>installare:                                         | me Visual Fox<br>L<br>X<br>E | Descrizione<br>Posizionare il puntator<br>del mouse sul<br>componente per<br>vederne la descrizione | re<br>a, |
| Spazio richiesto: 18.6MB                                                           |                              |                                                                                                    |          |
| Sistema d'installazione Zucchetti S.p.A.                                           | < Indietro I                 | nstalla Anni                                                                                        | ulla     |

Fig. 1.44 - Installazione Runtime Zucchetti

Selezionare i componenti che si vogliono installare e premere Installa.

Come visibile in figura, oltre al runtime del Visual Fox Pro (dll, ocx,exe), è possibile installare anche i fonts necessari per la stampa dei barcode.

A installazione completata la procedura richiede se si vuole riavviare subito il sistema.

| ≩를Installazione di Runtime Zucchetti 7.01                                                                                                    |      |
|----------------------------------------------------------------------------------------------------|------|
| Installazione in corso<br>Prego attendere mentre Runtime Zucchetti 7.01 viene installato.                                                                                                    | ¥.   |
| Creato il programma di disinstallazione: C:\Programmi\Zucchetti\NetSetup\uninst.exe                                                                                                    |      |
| Cartella di destinazione: C:\WINDOWS\Fonts<br>Cartella di destinaz<br>Cartella di destinaz<br>Cartella di destinaz<br>Cartella di destinaz<br>Cartella di destinaz<br>Cartella di destinaz<br>Cartella di destinaz                                      | -    |
| Cartella di destinaz<br>Cartella di destinaz<br>Crea cartella: C:\Drammi\Zucc<br>Crea collegamento: C:\Documents and Settings\Administrator\Menu Avvio\Programmi<br>Creato il programma di disinstallazione: C:\Programmi\Zucchetti\NetSetup\uninst.exe |      |
| Sistema d'installazione Zucchetti S.p.A                                                                                                    | ulla |

Fig. 1.45 - Installazione Runtime Zucchetti

Premere Si in caso affermativo.

Premere No nel caso si voglia riavviare in seguito.

L'ultima videata visualizzata è quella relativa al completamento dell'installazione. Premere Fine per chiudere il programma di installazione.

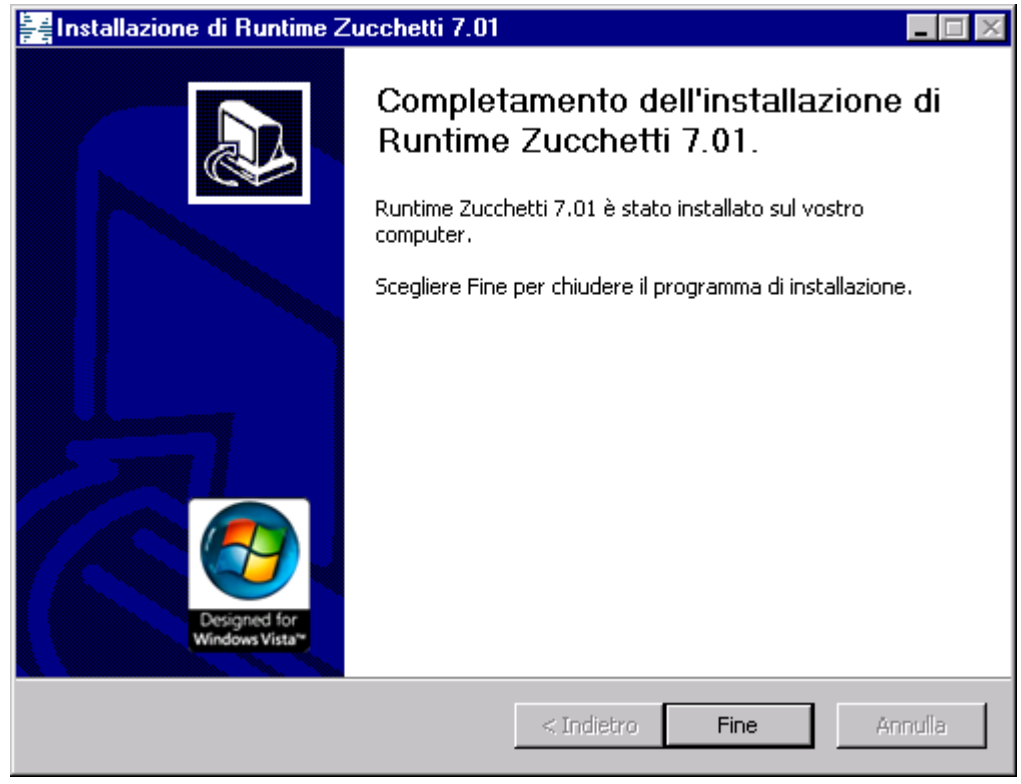

Fig. 1.46 - Installazione Runtime Zucchetti

### **ATTIVAZIONE PROCEDURA**

La seguente videata fa riferimento all'Attivazione Procedura.

I dati presenti in questa videata vengono letti in automatico dalla licenza che deve fornire la ditta installatrice.

| 🗮 ATTIVAZIONE PROCEDURA / Varia 📃 🔲               | × |
|---------------------------------------------------|---|
| _Dati Installatore                                | _ |
| Ragione Sociale: ZUCCHETTI SPA                    | ] |
| Partita IVA: 04171890157                          |   |
| _Dati Cliente                                     | _ |
| Ragione Sociale: ZUCCHETTI SPA                    |   |
| Partita IVA: 04171890157                          |   |
| Indirizzo: CENTRO NUOVA FILANDA                   |   |
| Dati Installazione / Prodotto                     | _ |
| Utenti Abilitati: 5 (1 =Installazione Monoutente) |   |
| Numero Release: 8.2                               |   |
| Matricola Prodotto: P00000001                     |   |
|                                                   |   |
| Aziende<br>Moduli Prodotti                        | _ |
| V F10<br>Ok                                       |   |

Fig. 1.47 - Attivazione Procedura

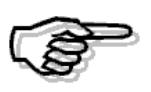

Se la licenza è errata il programma diventa un dimostrativo limitandone così l'uso. La limitazione non riguarda le funzionalità ma la quantità degli archivi che è possibile caricare.

Analizziamo in dettaglio i vari bottoni disponibili nella videata.

#### Aziende

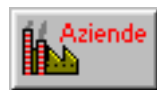

Tramite questo bottone è possibile visualizzare le aziende <u>presenti nella licenza</u> inserita nella procedura.

Come visibile nella figura seguente per ogni azienda viene visualizzato:

- Ragione Sociale;
- Partita Iva;
- Codice Fiscale;
- Codice ISO.

| 110          | Partita IVA | Codice Fiscale | ISO |  |
|--------------|-------------|----------------|-----|--|
| .UU          |             |                | IT  |  |
| 01           |             |                | IT  |  |
| UCCHETTI SPA | 04171890157 | 04171890157    | IT  |  |
|              |             |                |     |  |
|              |             |                |     |  |
|              |             |                |     |  |
|              |             |                |     |  |
|              |             |                |     |  |
|              |             |                |     |  |
|              |             |                |     |  |
|              |             |                |     |  |
|              |             |                |     |  |
|              |             |                |     |  |
|              |             |                |     |  |
|              |             |                |     |  |

Fig. 1.48 - Contenuto bottone Aziende

All'interno di questa videata, sono presenti altri due bottoni.

Come riportato nella legenda posta in fondo alla videata, con il bottone aggiornano i dati dell'azienda sulla quale si posizionati con i dati dell'azienda che è stata selezionata nello zoom.

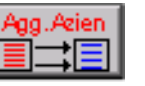

si

L'azienda selezionata nello zoom viene marcata con una spunta sull'ultima colonna. Vedi figura seguente.

| AZIENDE                                                                                               |                                    |                |         | _ [  | 1>       |
|----------------------------------------------------------------------------------------------------|------------------------------------|----------------|---------|------|----------|
| Ragione Sociale                                                                                       | Partita IVA                        | Codice Fiscale | ISO     |      |          |
| NUO                                                                                                   |                                    |                | IT      |      |          |
| 001                                                                                                   |                                    |                | IT      |      | <b>†</b> |
| ZUCCHETTI SPA                                                                                         | 04171890157                        | 04171890157    | IT      | ~    |          |
|                                                                                                    |                                    |                |         |      |          |
|                                                                                                    |                                    |                |         |      | 1        |
|                                                                                                    |                                    |                |         |      | 11       |
|                                                                                                    |                                    |                |         |      |          |
|                                                                                                    |                                    |                |         |      |          |
|                                                                                                    |                                    |                |         |      |          |
|                                                                                                    |                                    |                |         | +    | 1        |
|                                                                                                    |                                    |                |         | +    | 11       |
|                                                                                                    |                                    |                |         |      | 11       |
|                                                                                                    |                                    |                |         |      | 11       |
|                                                                                                    |                                    |                |         | +    |          |
|                                                                                                    |                                    |                |         | +    | ÷        |
|                                                                                                    |                                    |                |         |      |          |
| Premendo il bottone 'Agg.Azien' si aggiornano i<br>nella quale si è nosizionati, con i dati seleziona | dati dell'azienda<br>ti nello zoom | Agg.Aei<br>    | en Azie | ende |          |
|                                                                                                    |                                    |                |         |      |          |
| Per aggiornare più aziende con i dati seleziona                                                       | ti, premere 'Aziende'              |                |         |      |          |
|                                                                                                    |                                    |                |         |      |          |
|                                                                                                    |                                    |                |         |      |          |

Fig. 1.49 - Selezione Azienda da aggiornare

Nel caso in cui, invece, si vogliono aggiornare contemporaneamente i dati di più aziende, è necessario premere il bottone.

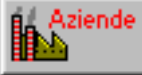

Si selezionano le aziende che si vogliono aggiornare (che verranno marcate con una spunta come visibile nella figura sotto), e si preme il bottone Agg.Azien

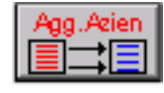

All'interno di questo bottone vengono visualizzate tutte le aziende <u>presenti nell'installazione</u> <u>anche se non presenti nella licenza inserita.</u>

Quelle che verranno visualizzate in rosso sono quelle che entreranno in dimostrativo.

Un esempio pratico è il caso di un'azienda presente nell'installazione con dei dati diversi da quelli delle aziende presenti nella licenza.

|   | 💦 SEL                  | EZIONE AZIENDE                                          |             | 1 > | ς. |  |  |
|---|------------------------|---------------------------------------------------------|-------------|-----|----|--|--|
| ľ | 001                    | 001                                                     |             | •   | 1  |  |  |
| ŀ | 002                    | AZIENDA 002                                             |             | ŧ   |    |  |  |
| ł | NUO                    | NUO                                                     | <b>√</b>    |     |    |  |  |
| ľ | XXX                    | ZUCCHETTI SPA                                           |             |     |    |  |  |
|   |                        |                                                         |             |     |    |  |  |
|   |                        |                                                         |             |     | l  |  |  |
|   |                        |                                                         |             |     |    |  |  |
| ŀ |                        |                                                         |             |     |    |  |  |
| ŀ |                        |                                                         |             |     |    |  |  |
| ŀ |                        |                                                         |             | L   |    |  |  |
| ŀ |                        |                                                         |             | +   |    |  |  |
| l |                        |                                                         |             | Ľ   | 1  |  |  |
| I | Dati di r              | iferimento con i quali verranno aggiornate le aziende s | eleziona    | ate |    |  |  |
| ļ | Pan Sr                 | ciate: NUO                                              |             |     |    |  |  |
| ļ | Rag. Sociale: INVO     |                                                         |             |     |    |  |  |
|   | Partita IVA: Agg.Azien |                                                         |             |     |    |  |  |
|   | COU. FIS               |                                                         | <u>+ = </u> |     |    |  |  |
| ( | Chiave                 |                                                         |             |     |    |  |  |

Fig. 1.50 – Contenuto bottone Aziende

#### Moduli 🖉

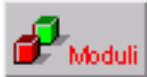

Se si accede in questo bottone è possibile visualizzare l'elenco dei moduli, librerie e verticalizzazioni disponibili.

Come visibile nella figura seguente, i moduli presenti nella licenza vengono impostati a "Si" sotto la colonna "Licenza".

I moduli presenti in licenza, vengono abilitati di default.

Tuttavia l'operatore può decidere di disabilitarli.

Può anche abilitare moduli che non sono presenti in licenza.

Questi moduli vengono visualizzati in rosso.

Ovviamente in quest'ultimo caso la procedura entrerà in dimostrativo.

Le librerie non vengono abilitate di default.

| 🖬 Moduli / Varia 📃 🖂 🔀 |        |              |                                          |      |         |
|------------------------|--------|--------------|------------------------------------------|------|---------|
|                        | Modulo | Tipo         | o Descrizione                            |      | Licenza |
| 1                      | COGE   | Slandard 📃 👻 | Contabilita'                             | si 🔻 | S: 🔽 主  |
| 2                      | MAGA   | Standard 🔻   | Magazzino                                | Si 💌 | si 🖵 🕇  |
| 3                      | GEVE   | Standard 💌   | Vendite                                  | Si 💌 | Si 🔻    |
| 4                      | ORDI   | Standard 🔻   | Ordini                                   | Si 💌 | Si 🔻    |
| 5                      | DIBA   | Standard 🔹   | Distinta Base                            | Si 💌 | Si 🔽    |
| 6                      | SOLL   | Standard 🔹   | Solleciti                                | Si 💌 | Si 🔽    |
| 7                      | CESP   | Standard 🔹 🔻 | Ammortamenti                             | No 💌 | No 🔻    |
| 8                      | BANC   | Standard 🔹   | Conti Correnti                           | Si 💌 | Si 🔽    |
| 9                      | RICL   | Standard 🔹 🔻 | Analisi di Bilancio                      | No 💌 | No 🔻    |
| 10                     | GPOS   | Standard 🔹 🔻 | Gestione Punto Vendita                   | si 💌 | Si 🔽    |
| 11                     | STAT   | Standard 🔹 💌 | Statistiche                              | No 💌 | Si 🔽    |
| 12                     | WORD   | Standard 🔹 💌 | Word Processor                           | No 💌 | No 💌    |
| 13                     | RITE   | Standard 🔹 💌 | Ritenute di Acconto                      | Si 💌 | Si 🔽    |
| 14                     | SALD   | Standard 🔹 💌 | Incassi e Pagamenti                      | Si 💌 | Si 🔽    |
| 15                     | TRAS   | Standard 🔹 💌 | Import Primanota                         | Si 💌 | Si 🔽    |
| 16                     | CTGS   | Standard 🔹 💌 | Analisi di Bilancio e Flussi             | No 💌 | No 💌    |
| 17                     | PROD   | Standard 🔹 🔻 | Produzione                               | No 💌 | No 💌    |
| 18                     | COAN   | Standard 🔹 🔻 | Contabilita' Analitica                   | si 💌 | Si 🔽    |
| 20                     | PREV   | Standard 🛛 💌 | Preventivi                               | Si 💌 | Si 🔻    |
| 21                     | EXPO   | Standard 🛛 💌 | Export Primanota                         | Si 🔻 | Si 🔽    |
| 22                     | GEIM   | Libreria 🔹 💌 | Gestione Immagini                        | Si 💽 | Si 🔽    |
| 24                     | CAVV   | Standard 🔹 💌 | Contabilita' Awocati e Notai             | No 💌 | No 💌    |
| 25                     | REMO   | Standard 🛛 💌 | Magazzino Remoto                         | Si 💌 | Si 🔽    |
| 26                     | LEMC   | Standard 🔹 💌 | Trasferimento Studio                     | Si 💌 | Si 🔽    |
| 27                     | TRAX   | Libreria 🔹   | Communication Framework                  | Si 🔻 | Si 🔻    |
| 28                     | INFO   | Libreria 🔹 💌 | Infolink                                 | Si 💌 | Si 🔽    |
| 29                     | COPO   | Libreria 🔹 🔻 | Corporate Portal                         | Si 🔽 | Si 🔻    |
| 35                     | ALCF   | Standard 🛛 🔻 | Elenchi e Telematico Base                | Si 🔹 | si 🔻    |
| 36                     | TELE   | Standard 🔹 💌 | Elenchi e Telematico Esteso              | No 💌 | No 🔻    |
| 37                     | TELR   | Standard 🛛 🔻 | Telematico Ridotto                       | No 🔻 | No 🔻 🖡  |
| 38                     | AIFT   | Standard 🔹 💌 | Antievasione IVA e flussi telematici2010 | Si 🔹 | Si 🔽 🔻  |

Fig. 1.51 -Contenuto bottone Moduli

#### Prodotti

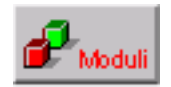

Se si accede in questo bottone è possibile visualizzare i prodotti presenti nella licenza inserita nella procedura.

| 🛃 PRODOTT | I                                        |               |   |
|-----------|------------------------------------------|---------------|---|
| Prodotto  | Descrizione Prodotto                     | Tipo Prodotto |   |
| AWSAFT10  | ANTIEVASIONE IVA E FLUSSI TELEMATICI     | Prodotto      | 🛓 |
| AWSALCF   | ELENCHI E TELEMATICO BASE                | Prodotto      | • |
| WSBASE    | BASE (CONTABILITA', MAGAZZINO E VENDITE) | Prodotto      |   |
| WSCOAN    | CONTABILITA ANALITICA                    | Prodotto      |   |
| WSCOCO    | CONTI CORRENTI                           | Prodotto      |   |
| WSDIBA    | DISTINTA BASE                            | Prodotto      |   |
| WSEXPR    | EXPORT PRIMANOTA                         | Prodotto      |   |
| WSIMPR    | IMPORT PRIMANOTA                         | Prodotto      |   |
| WSINPA    | INCASSI E PAGAMENTI                      | Prodotto      |   |
| WSMARE    | MAGAZZINO REMOTO                         | Prodotto      |   |
| WSORD     | ORDINI CLIENTI/FORNITORI                 | Prodotto      |   |
| WSPOS     | P.O.S.                                   | Prodotto      |   |
| WSPREV    | PREVENTIVI                               | Prodotto      |   |
| WSRIAC    | RITENUTE D'ACCONTO                       | Prodotto      | • |
| WSSOLL    | SOLLECITI                                | Prodotto      | Ŧ |
|           | ANTIEVASIONE IVA E FLUSSI TELEMATICI     |               |   |

Fig. 1.52 -Contenuto bottone Prodotti

### **ELENCO AZIENDE GESTITE**

Con questa utility è possibile generare un file contenente l'elenco delle aziende attive sull'installazione rendendo più agevole il passaggio di informazioni tra l'installazione preesistente e una nuova release.

Il file generato, infatti, se inviato al rivenditore di riferimento, potrà essere utilizzato per calcolare la nuova chiave di attivazione evitandogli il caricamento dell'elenco delle aziende gestite.

| 💦 EXP              | ORT AZIENDE   | _ | $ \times $ |  |
|--------------------|---------------|---|------------|--|
| 001                | 001           |   | ±          |  |
| 002                | AZIENDA 002   |   | •          |  |
| NUO                | NUO           |   |            |  |
| XXX                | ZUCCHETTI SPA | v |            |  |
|                    |               |   |            |  |
|                    |               |   |            |  |
|                    |               |   |            |  |
|                    |               |   |            |  |
|                    |               |   |            |  |
|                    |               |   |            |  |
|                    |               |   | +          |  |
|                    |               |   | ¥          |  |
| Rag. So            | ociale: 001   |   |            |  |
| Partita IVA:       |               |   |            |  |
| Cod. Fiscale: File |               |   |            |  |
| Chiave 1           |               |   |            |  |

Fig. 1.53 - Export Aziende

Come visibile nella figura sopra riportata, per ogni azienda presente nella procedura, vengono visualizzate la ragione sociale, la Partita Iva e il Codice Fiscale. Le aziende sono ordinate per codice fiscale e partita Iva.

Le aziende prive di codice fiscale e partita Iva sono evidenziate in rosso perché non possono essere selezionate e quindi esportate.

In caso di selezione, infatti, l'utente viene avvisato con il seguente messaggio:

| ad hoc Windows 🗙 |                                                                   |  |  |
|------------------|-------------------------------------------------------------------|--|--|
| 1                | Selezione non ammessa, azienda priva di cod.fiscale e partita iva |  |  |
|                  | ОК                                                                |  |  |

Fig. 1.54 -Messaggio azienda priva di codice fiscale e partita Iva

Analizziamo in dettaglio il contenuto del bottone

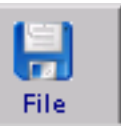

Accedendo in questo bottone è possibile indicare il nome del file txt contente l'elenco delle aziende da esportare e il percorso dove deve essere salvato.

| EXPORT FILE AZIENDE / Varia         |             |             | _ [] > |
|-------------------------------------|-------------|-------------|--------|
| Nome file: C:VADVISUAL\EXP_AZIE.TXT |             |             |        |
|                                     | 😥<br>E-mail | V F10<br>Ok |        |

Fig. 1.55 - Export Aziende

E' possibile inoltre creare una e-mail con allegato il file txt contente l'elenco delle aziende da esportare.

Tutto ciò è possibile accedendo nel bottone

| E-mail |  |
|--------|--|

Nel caso fossero presenti due o più aziende con lo stesso codice fiscale e partita Iva, la procedura si comporta nel seguente modo:

- nella selezione automatica la procedura flegga l'ultima azienda della lista:
- in caso di selezione manuale di due o più aziende, la procedura avvisa l'utente con il seguente messaggio bloccante:

| ad hoc Windows |                                                                                                    |  |  |
|----------------|----------------------------------------------------------------------------------------------------|--|--|
| 1              | Selezione non ammessa, non è possibile esportare aziende che hanno la stessa partita iva e codice fiscale |  |  |
|                | ОК                                                                                                    |  |  |

Fig. 1.56 -Messaggio aziende stesso codice fiscale e partita Iva

Nel caso fossero presenti aziende caratterizzate da ragione sociale, partita Iva e codice fiscale con caratteri non consentiti (ad esempio lettere accentate), la procedura si comporta nel seguente modo:

- nella selezione automatica la procedura non flegga tali aziende;
- in caso di selezione manuale, la procedura avvisa l'utente con il seguente messaggio bloccante:

| ad hoc Windows |                                                                                                    |  |  |
|----------------|----------------------------------------------------------------------------------------------------|--|--|
| 1              | Selezione non ammessa, non è possibile inserire nei dati azienda ragione sociale, partita iva e codice fiscale che contengono caratteri<br>speciali(es. lettere accentate) |  |  |
|                | OK                                                                                                    |  |  |

Fig. 1.57 - Messaggio caratteri non consentiti

Di seguito riportiamo i caratteri ammessi:

!"#\$%&\\()\*+,./0123456789:;<=>?@abcdefghijklmnopqrstuvwxyz[]^\_`\'{ |}~\*ABCDEFGHIJKLMNOPQRSTUVWXYZ

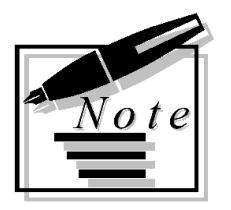

|  | <br> | <br> |
|--|------|------|
|  | <br> | <br> |
|  | <br> | <br> |
|  |      |      |
|  |      |      |
|  |      |      |
|  |      |      |
|  |      |      |
|  |      |      |
|  |      |      |